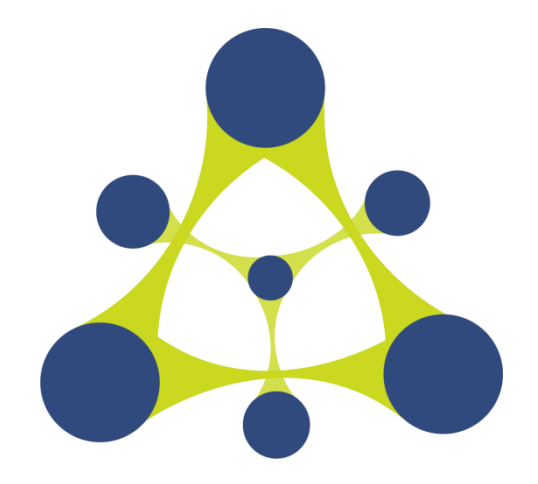

# RoboWare Studio 软件使用手册

版本:1.1.0 时间:2017-12-28

济南汤尼机器人科技有限公司(www.tonyrobotics.com)

## 目 录

| 1 | 介绍         | ת<br>ח                                            | 1  |
|---|------------|---------------------------------------------------|----|
|   | 1.1        | 编写目的                                              | 1  |
|   | 1.2        | 软件特性                                              | 1  |
|   | 1.3        | 软件更新说明                                            | 2  |
| 2 | 软件         | 牛安装                                               | 4  |
|   | 2.1        | 准备                                                | 4  |
|   | 2.2        | 安装                                                | 4  |
|   | 2.3        | 升级                                                | 4  |
|   | 2.4        | 卸载                                                | 4  |
|   | 2.5        | 启动                                                | 5  |
| 3 | 软件         | +使用教程                                             | 6  |
|   | 3.1        | 本地开发模式                                            | 6  |
|   | 3.1        | .1 创建工作区                                          | 6  |
|   | 3.1        | .2 打开/关闭工作区                                       | 6  |
|   | 3.1        | .3 创建 ROS 包                                       | 7  |
|   | 3.1        | .4 添加新的动态链接库或可执行文件(ROS 节点)                        | 8  |
|   | 3.1        | .5                                                | 10 |
|   | 3.1        | .6 编辑 CATKIN ROS 依赖包                              | 12 |
|   | 3.1        | .7 添加 MESSAGE/SERVICE/ACTION                      | 12 |
|   | 3.1        | .8 构建工作区                                          | 13 |
|   | 3.1        | .9 构建工作区下的一个或多个包                                  | 16 |
|   | 3.1        | .10 清理构建结果                                        |    |
|   | 3.1        | .11 集成终端使用                                        | 18 |
|   | 3.1        | .12 调试 C++源代码                                     | 19 |
|   | 3.1        | .13 调试 PYTHON 源代码                                 | 22 |
|   | 3.1        | .14 添加并启动 LAUNCH 文件                               | 23 |
|   | 3.1        | .15 编辑~/.BASHRC 文件                                | 24 |
|   | 3.2        | 远程开发模式                                            | 25 |
|   | 3.2        | .1 配置 SSH 公钥无密登录                                  | 25 |
|   | 3.2        | .2 修改远程计算机/ETC/PROFILE                            |    |
|   | 3.2        | .3 远程参数配置                                         |    |
|   | 3.2        | .4 远柱部署                                           | 27 |
|   | 3.2        | .5 远程构建                                           |    |
|   | 3.2        | .6   远程清埋                                         |    |
|   | 3.2        |                                                   |    |
|   | 3.2        | .8 远柱部者/构建一个或多个包                                  |    |
|   | 3.2        | .9 近柱启动 LAUNCH 文件                                 |    |
|   | 3.3        | 创建 C++/PYTHON 节点、类同导                              |    |
|   | 3.4<br>Э.г | -                                                 |    |
|   | 3.5<br>2.5 | KUS                                               |    |
|   | 5.5        | .1 KUSCUKE、KVIZ、KQI、KQT-RECONFIGURE、 RQT-GRAPH 后辺 |    |
|   | 3.5        | 4 亚示沽动话题/卫品/服务,以及匕女装的包/泪悬/服务                      |    |

|   | 3.5  | 5.3 ROSBAG记录与播放                       | 38 |
|---|------|---------------------------------------|----|
|   | 3.6  | ROS 包管理器                              | 40 |
|   | 3.7  | 代码片段                                  | 43 |
|   | 3.8  | VIM 编辑模式                              | 47 |
| 4 | FAC  | 2                                     | 49 |
|   | 4.1  | 如何导入已有的 ROS 工作区?                      | 49 |
|   | 4.2  | 如何进行软件升级?                             | 49 |
|   | 4.3  | 如何修改界面语言?                             | 49 |
|   | 4.4  | 新建工作区时提示"路径不是 ROS 工作区"。               | 49 |
|   | 4.5  | 提示错误"LINTER PYLINT IS NOT INSTALLED"。 | 49 |
|   | 4.6  | 提示系统 GIT 版本低的问题。                      | 50 |
|   | 4.7  | 名为"TEST"的节点无法生成问题。                    | 50 |
|   | 4.8  | 构建过程中卡住问题。                            | 50 |
|   | 4.9  | 新建、删除文件时资源管理器不能自动刷新。                  | 50 |
|   | 4.10 | 编辑器无法输入、选择、复制问题。                      | 50 |
|   | 4.11 | 编辑时如何进行前进、后退?能否自定义其快捷键?               | 50 |
|   | 4.12 | CMAKELISTS.TXT 错误无法定位问题。              | 50 |
|   | 4.13 | META PACKAGE 无法编辑依赖、无法新建节点问题。         | 50 |

## 1 介绍

## 1.1 编写目的

编写 RoboWare Studio 使用说明的目的是充分叙述 RoboWare Studio 所能实现的功能及 其运行环境,以便 RoboWare Studio 用户了解本软件的使用范围和使用方法,并为 RoboWare Studio 软件的维护和更新提供必要的信息。

## 1.2 软件特性

RoboWare Studio 是一个 ROS 集成开发环境。它使 ROS 开发更加直观、简单,并且易 于操作。可进行 ROS 工作区及包的管理,代码编辑、构建及调试。

RoboWare Studio 的主要特性有:

#### (1) 易于安装及配置

下载后双击即可安装, RoboWare Studio 可自动检测并加载 ROS 环境, 无需额外配置。 这种"开箱即用"的特性能够帮助开发者迅速上手。

## (2) 辅助 ROS 开发,兼容 indigo/jade/kinetic 版本

RoboWare Studio 专为 ROS (indigo/jade/kinetic)设计,以图形化的方式进行 ROS 工作区 及包的创建、源码添加、message/service/action 文件创建、显示包及节点列表。可实现 CMakelists.txt 文件和 package.xml 文件的自动更新。

### (3) 友好的编码体验

提供现代 IDE 的重要特性,包括语法高亮、代码补全、定义跳转、查看定义、错误诊断 与显示等。支持集成终端功能,可在 IDE 界面同时打开多个终端窗口。支持 Vim 编辑模式。

### (4) C++和 Python 代码调试

提供 Release、Debug 及 Isolated 编译选项。以界面交互的方式调试 C++和 Python 代码, 可设置断点、显示调用堆栈、单步运行,并支持交互式终端。可在用户界面展示 ROS 包和 节点列表。

#### (5) 远程部署及调试

可将本地代码部署到远程机器上, 远程机器可以是 X86 架构或 ARM 架构。可在本地机器实现远程代码的部署、构建和实时调试。

## (6) 内置 Git 功能

Git 使用更加简单。可在编辑器界面进行差异比对、文件暂存、修改提交等操作。可对 任意 Git 服务仓库进行推送、拉取操作。

## (7) 遵循 ROS 规范

从代码创建、消息定义,到文件存储路径的创建及选择等,RoboWare Studio 会引导开发者进行符合 ROS 规范的操作,协助开发者编写高质量、符合规范的 ROS 包。

## 1.3 软件更新说明

当前版本:1.1.0。

(1) 增加 catkin\_tools 构建选项;

(2) 为保证 catkin\_tools 功能正常使用,对于之前版本的 ROS 工作区,需先删除工作 区根目录.vscode 文件夹下的 tasks.json 文件,然后重新打开工作区;

- (3) 修复已知 Bug。
- 历史版本:1.0.2。

(1)为保证编译时错误定位功能正常使用,对于之前版本的 ROS 工作区,需先删除工作区根目录.vscode 文件夹下的 tasks.json 文件,然后重新打开工作区;

- (2) 优化远程同步速度;
- (3) 增加 CMakeLists.txt 错误定位功能;
- (4) 修复 package.xml 包依赖自动修改问题。

历史版本:1.0.1。

- (1) 创建包时可在包名后添加依赖;
- (2) 修复编辑 catkin 包的问题。
- 历史版本:1.0.0。
- (1) 集成 RoboWare Designer;
- (2) 增加 clang-format 代码格式化功能;
- (3) 增加 catkin 依赖包编辑功能。

历史版本: 0.7.2。

- (1) 增加 rosbag 循环播放功能;
- (2) 修复远程调试不正常退出的问题;
- (3) 修复 Kinetic 版本下编译报错的问题。

历史版本:0.7.1。

- (1) 初次启动默认为非 Vim 编辑模式;
- (2) 增加远程编辑.bashrc 文件功能;
- (3) 增加启动 rqt 的快捷菜单;
- (4) 更新 Python 语法支持插件;
- (5) 更新调试插件;
- (6) 根据构建选项自动切换调试模式。

历史版本: 0.7.0。

- (1) 采用全新的 C++语法补全方案;
- (2) 增加远程启动 roscore 命令的快捷菜单;
- (3) 修复已知 Bug。

历史版本:0.6.0。

- (1) rosbag: record 和 play 功能;
- (2) 采用 vscode 1.12.2 内核;
- (3) 改进 C++语法提示功能;
- (4) 修复已知 Bug。

历史版本:0.5.1。

- (1) 增加 Vim 编辑模式;
- (2) 向导创建 Node 和 C++类;
- (3) 远程和本地 Build 目录结构同步;

- (4) 远程清理远程端编译结果;
- (5) 修复已知 Bug。

历史版本:0.5.0。

- (1) 优化框架, 安装包体积缩小;
- (2) 采用 VS Code 1.10.1 内核;
- (3) ROS 包管理工具移至左侧选项卡,实现 ROS 包卸载功能;
- (4) 可在文件列表中标记非活动 ROS 包功能;
- (5) 增加 C++和 Python 代码片段功能;
- (6) 修复已知 Bug。

历史版本:0.4.2。

- (1) 修改、删除源文件时实现自动修改 CMakeLists.txt;
- (2) 指定一个或多个包, 进行构建;
- (3) 指定一个或多个包,进行远程部署、远程构建;
- (4) 实现远程运行 launch 文件;
- (5) 增加.bashrc 菜单, 一键打开编辑.bashrc 文件;
- (6) 批量清理生成的 ROS 节点;
- (7) 修复已知 Bug。

历史版本:0.4.1。

- (1) 增加 RoboWare Studio 32 位版;
- (2) 在 ROS 包管理器中增加 ROS 包安装功能;
- (3) 增加基于 clang 的代码补全机制;
- (4) 采用 VS Code 1.8.1 内核;
- (5) 修复已知 Bug。

历史版本:0.4.0。

- (1) 增加 ROS 命令图形化列表功能;
- (2) 增加 ROS 包管理器;
- (3) 在文件-首选项菜单中增加语言设置选项;
- (4) 修复已知 Bug。

历史版本:0.3.1。

- (1) 采用 VS Code 1.7.2 内核;
- (2) 增加资源管理器视图上的构建选项列表;
- (3) 增加 isolated 构建方式;
- (4) 实现远程部署、构建及调试功能;
- (5) 增加 CMakeLists.txt 的语法支持;
- (6) 实现在集成终端中运行 ROS 命令;
- (7) 增加 rqt\_reconfigure 和 rqt\_graph 命令的快捷菜单;
- (8) 实现图形化用户配置界面;
- (9) 修复已知 Bug。

## 2 软件安装

#### 2.1 准备

安装前,请查看系统环境并确认:

(1) 操作系统为 Ubuntu。

(2) 已完成 ROS 的安装配置。ROS 安装步骤可参照官方网站:

http://wiki.ros.org/indigo/Installation/Ubuntu

(3) 可使用 catkin\_make 构建 ROS 包。(若无法构建,您可能需要运行 \$ sudo apt-get install build-essential

来安装基本构建工具。)

(4) 为支持 Python 相关功能,需要安装 pylint。\$ sudo apt-get install python-pip

\$ sudo python -m pip install pylint

(5) 为支持 clang-format 相关功能,需要安装 clang-format-3.8 或更高版本。\$ sudo apt-get install clang-format-3.8

## 2.2 安装

下载 RoboWare Studio 最新版,双击下载的.deb 文件即可完成安装。或在终端执行以下 命令进行安装:

\$ cd /path/to/deb/file/

\$ sudo dpkg -i roboware-studio\_<version>\_<architecture>.deb

其中, <version>表示软件版本号, <architecture>表示机器的处理器架构 (amd64 为 64 位 版本, i386 为 32 位版本)。将<version>和<architecture>替换为当前文件信息即可 (小技巧:可在输入 "sudo dpkg-i" 后按 Tab 键自动补全文件名)。安装后, RoboWare Studio 会自动 检测并加载 ROS 环境,无需额外配置。

| 😸 🖨 🗊 jeff@T440: ~/apps/roboware                                                                                                 |
|----------------------------------------------------------------------------------------------------|
| jeff@T440:~\$ cd apps/roboware/<br>ieff@T440:~{apps/roboware\$ suda daka _i coboware_studio 0 7 0 1498640502 amd64 deb           |
| [sudo] password for jeff:                                                                                                    |
| Selecting previously unselected package roboware-studio.<br>(Reading database 925000 files and directories currently installed.) |
| Preparing to unpack roboware-studio_0.7.0-1498640502_amd64.deb                                                                   |
| Setting up roboware-studio (0.7.0-1498640502)                                                                                    |
| Processing triggers for gnome-menus (3.10.1-0ubuntu2)<br>Processing triggers for desktop-file-utils (0.22-1ubuntu1)              |
| Processing triggers for bamfdaemon (0.5.1+14.04.20140409-Oubuntu1)                                                               |
| Processing triggers for mime-support (3.54ubuntu1.1)                                                                             |
| jeff@T440:~/apps/roboware\$                                                                                                    |
|                                                                                                    |

图 2-1 RoboWare Studio 终端方式安装

## 2.3 升级

下载最新的 RoboWare Studio 安装包 deb 文件,参照安装步骤直接安装即可,旧版本会 被自动覆盖。

## 2.4 卸载

打开任一终端,执行以下指令卸载 RoboWare Studio:

\$ sudo apt-get remove roboware-studio

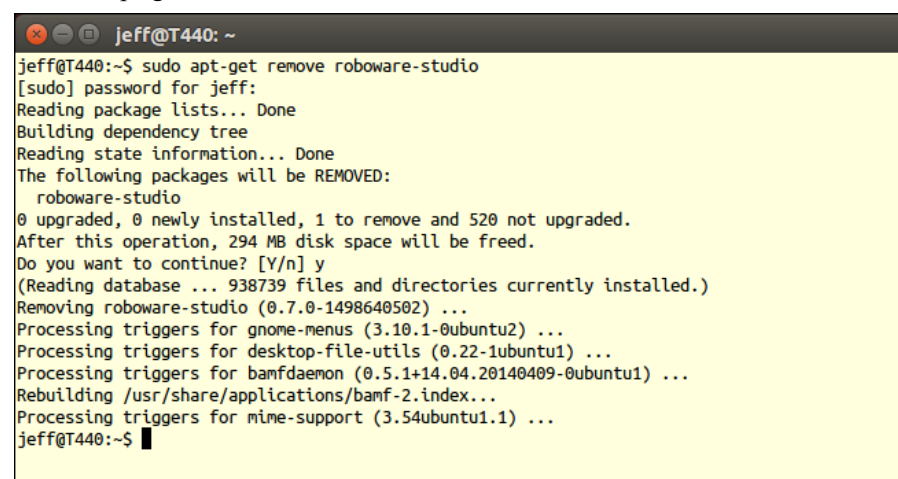

图 2-2 RoboWare Studio 卸载

## 2.5 启动

**方式一(推荐)**:点击屏幕左上角的 Ubuntu 图标,打开 Dash,搜索"roboware-studio", 单击启动。

方式二:通过终端启动,打开任一终端,执行:

\$ roboware-studio

## 3 软件使用教程

## 3.1 本地开发模式

#### 3.1.1 创建工作区

在欢迎界面,点击"新建工作区"按钮(或选择"文件 - 新建工作区"),选择路径并 填写工作区名称,如"catkin\_ws",则会创建一个名为"catkin\_ws"工作区,并显示在资源管理 器窗口。

| 8 🔿 🤇               | RoboWare Studio       |        |              |
|---------------------|-----------------------|--------|--------------|
| ð                   | 资源管理器                 |        |              |
| ۵                   | ▲ 打开的编辑器<br>▲ 无打开的工作区 |        |              |
| v<br>v              | 尚未打开工作区。              |        |              |
| ō                   | 打开工作区                 |        |              |
| 8                   | 或者您可以创建一个新的工作区。       |        |              |
|                     | 创建工作区                 |        |              |
| Ċ,                  |                       |        |              |
|                     |                       |        |              |
|                     |                       | 显示所有命令 | Ctrl+Shift+P |
|                     |                       |        |              |
|                     |                       |        |              |
|                     |                       |        |              |
|                     |                       |        |              |
|                     |                       |        |              |
| <b>⊗</b> 0 <b>A</b> | 0                     |        | •            |

图 3-1 RoboWare Studio 欢迎界面

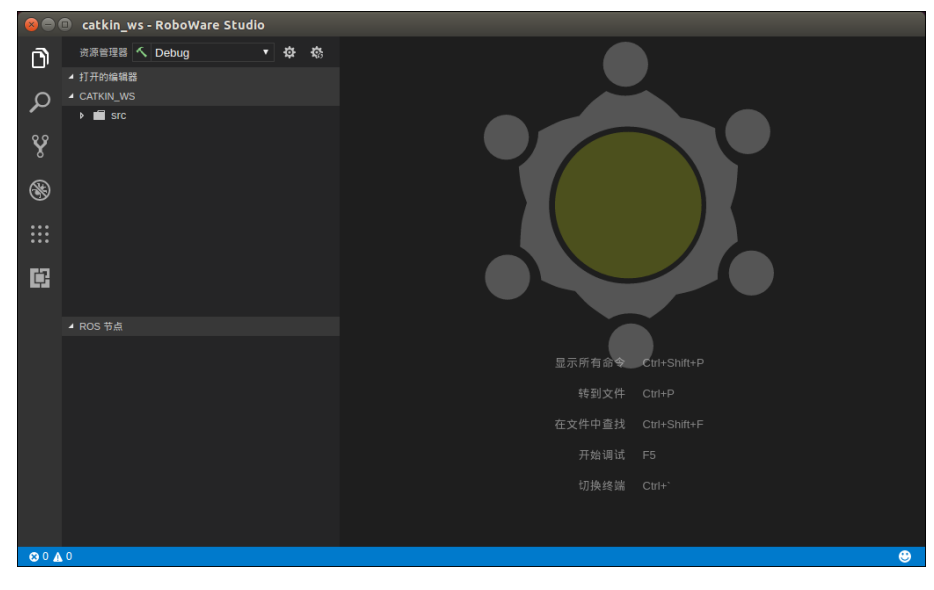

图 3-2 创建完成 catkin\_ws 工作区

## 3.1.2 打开/关闭工作区

在欢迎界面,点击"打开工作区"按钮(或选择"文件 - 打开工作区"),选择需要打 开的 ROS 工作区,打开后即可显示在资源管理器窗口。

选择"文件 - 关闭工作区", RoboWare Studio 会关闭当前的工作区并返回欢迎界面。

| Va 文件(F) 線嶺(E) 选择(S) 查看(V)<br>新建文件(N)<br>新建文件(N)  | 转到(G) 调试(D) ROS(R) 帮助(H)<br>Ctrl+N   | ii ? B 🛛 🗈 •        |
|---------------------------------------------------|--------------------------------------|---------------------|
| 新建窗口(W)                                           | Shift+Ctrl+N Ware Studio             |                     |
| 打开文件(O)<br>打开工作区(F) [Ctrl+K Ctrl+O]<br>打开最近的文件(R) | • \$ \$                              |                     |
| 保存(S)<br>另存为(A)<br>全部保存(L)                        | Ctrl+S <sub>ct</sub><br>Shift+Ctrl+S |                     |
| 自动保存                                              |                                      |                     |
| 首选项(P)                                            |                                      |                     |
| 还原文件(V)                                           |                                      |                     |
| 关闭编辑的(C)                                          | Ctrl+W                               |                     |
| 天闭工作区(F)[Ctrl+K F]                                | Ctrl+W                               |                     |
| 退出(X)                                             |                                      | 显示所有命令 Ctrl+Shitt+P |
|                                                   |                                      | 转到文件 Ctrl+P         |
|                                                   |                                      | 在文件中直找 Ctrl+Shift+F |
|                                                   |                                      | 开始调试 F5             |
|                                                   |                                      | 切掉终端 Chri+`         |
|                                                   |                                      |                     |
|                                                   |                                      |                     |
| 0 🖉 0 🚱                                           |                                      | 9                   |

图 3-3 关闭 ROS 工作区

## 3.1.3 创建 ROS 包

右键点击 ROS 工作区下的"src",选择"新建 ROS 包",输入包名称及其依赖包的名称,如:

"my\_package roscpp std\_msgs"

回车后, 会创建名为 "my\_package" 、以 "roscpp" 和 "std\_msgs" 为依赖的 ROS 包。

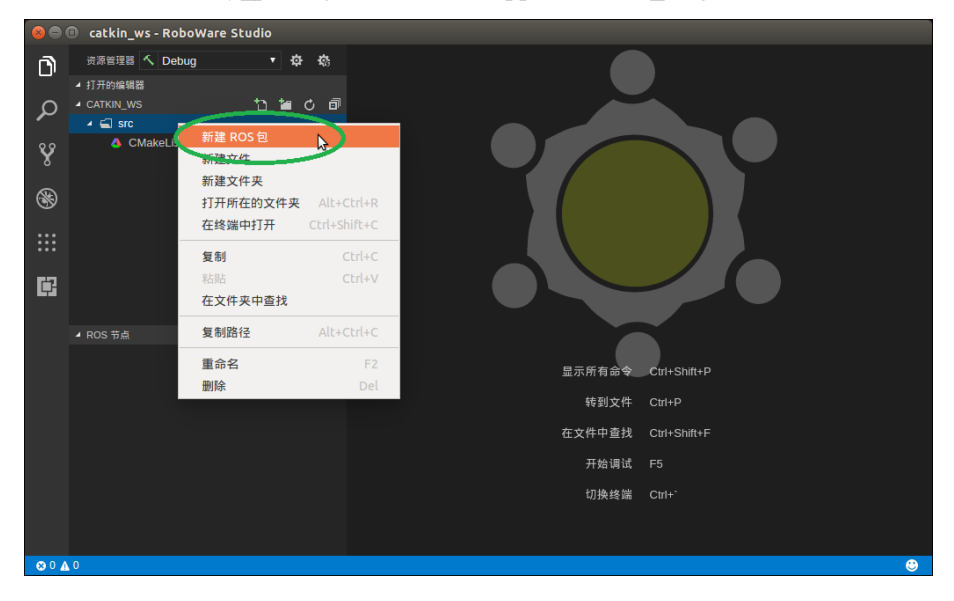

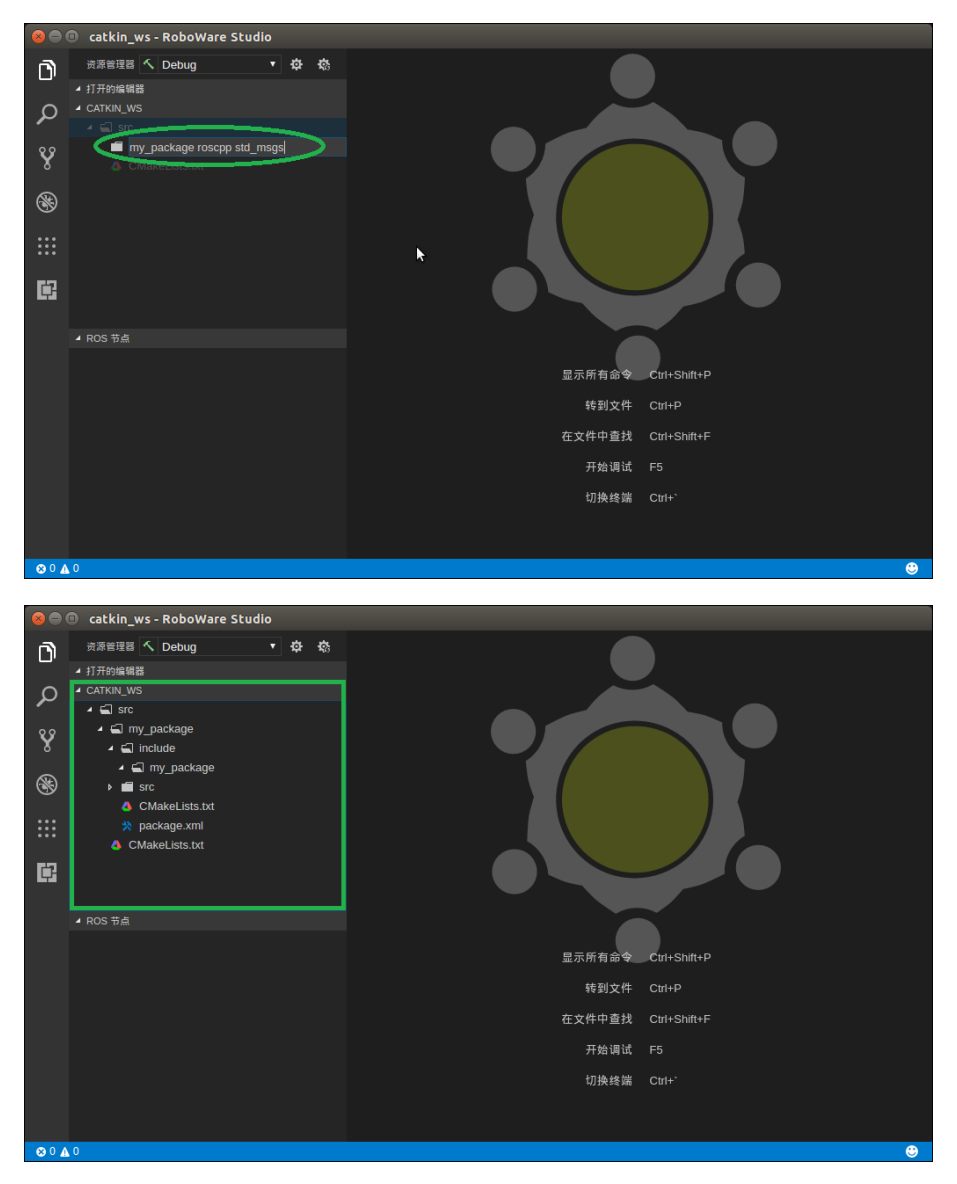

图 3-4 创建名为"my\_package", 依赖为"roscpp"、"std\_msgs"的 ROS 包

#### 3.1.4 添加新的动态链接库或可执行文件(ROS 节点)

右键点击包名文件夹(如"my\_package"),选择"新建 Src 文件夹",会自动创建 ROS 标准的 src 源码目录,其它必要的目录也可通过此右键菜单来创建。

右键点击 ROS 包目录下的 "src",选择 "新建 CPP 源文件",输入文件名后,点击回车键,会弹出以下列表:

-加入到新的库文件中

-加入到新的可执行文件中

在列表中选择类型,则会创建一个与 CPP 文件同名的动态链接库或可执行文件(ROS 节点), 此时 CMakeLists.txt 文件会自动更新。

同理,右键点击 ROS 包目录下的"include/包名",选择"新建头文件",也可通过同 样方式进行添加。

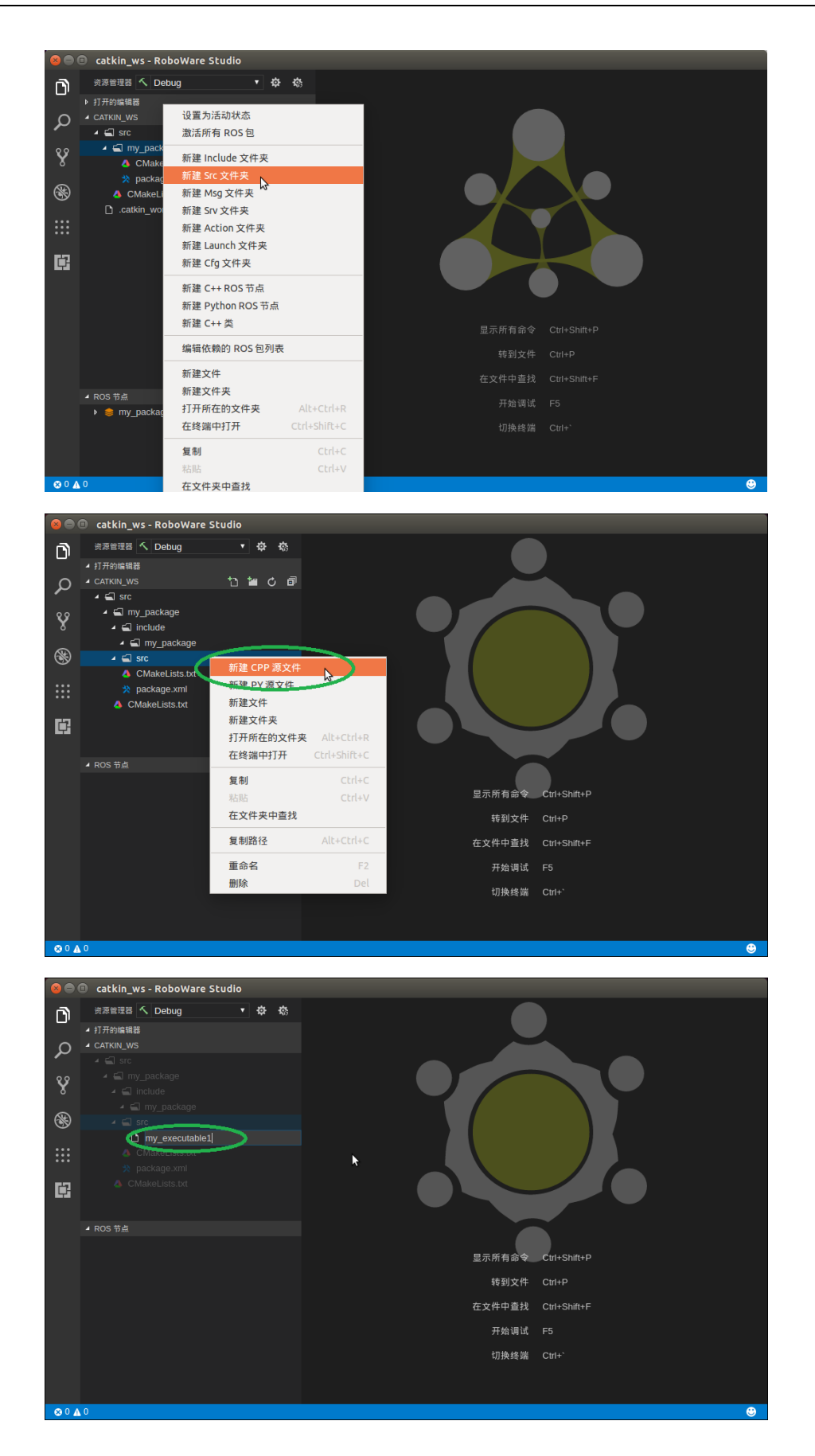

| 8 🔿 | 🗉 catkin_ws - RoboWa | re Studio   |   |    |        |              |  |
|-----|----------------------|-------------|---|----|--------|--------------|--|
| n   | 资源管理器 🔨 Debug        |             |   |    |        |              |  |
|     | ▲ 打开的编辑器             | 加入到新的库文件中   | _ |    |        |              |  |
| ρ   | A CATKIN_WS          | 加入到新的可执行文件中 |   |    |        |              |  |
| 89  | ✓                    |             |   | n. |        |              |  |
| 8   | 🔺 📹 include          |             |   |    |        |              |  |
|     | ✓                    |             |   |    |        |              |  |
|     | CMakeLists.txt       |             |   |    |        |              |  |
| ::: | 💥 package.xml        |             |   |    |        |              |  |
|     | CMakeLists.txt       |             |   |    |        |              |  |
| Ċ   |                      |             |   |    |        | )            |  |
|     |                      |             |   |    |        |              |  |
|     |                      |             |   |    | 显示所有命令 | Ctrl+Shift+P |  |
|     |                      |             |   |    | 转到文件   | Ctrl+P       |  |
|     |                      |             |   |    | 在文件中查找 | Ctrl+Shift+F |  |
|     |                      |             |   |    | 开始调试   |              |  |
|     |                      |             |   |    | 切换终端   |              |  |
|     |                      |             |   |    |        |              |  |
|     |                      |             |   |    |        |              |  |

图 3-5 新建 CPP 源文件,并添加为可执行文件(ROS 节点),可执行文件名默认与 CPP 文件同名

## 3.1.5 添加 C++源代码到动态链接库或可执行文件(ROS 节点)

右键点击 ROS 包目录下的 "src",选择 "新建 CPP 源文件",输入文件名 (如"animal") 后,点击回车键,会弹出以下列表:

-my\_library1 -my\_library2 -my\_executable1 -加入到新的库文件中 -加入到新的可执行文件中

其中 my\_library1、my\_library2、my\_executable1 为已建立的库和可执行文件(节点),以列表的形式列出。选择对应的条目(如 my\_executable1), CPP 文件会添加到 my\_executable1 可执行文件中。此时 CMakeLists.txt 文件会自动更新。

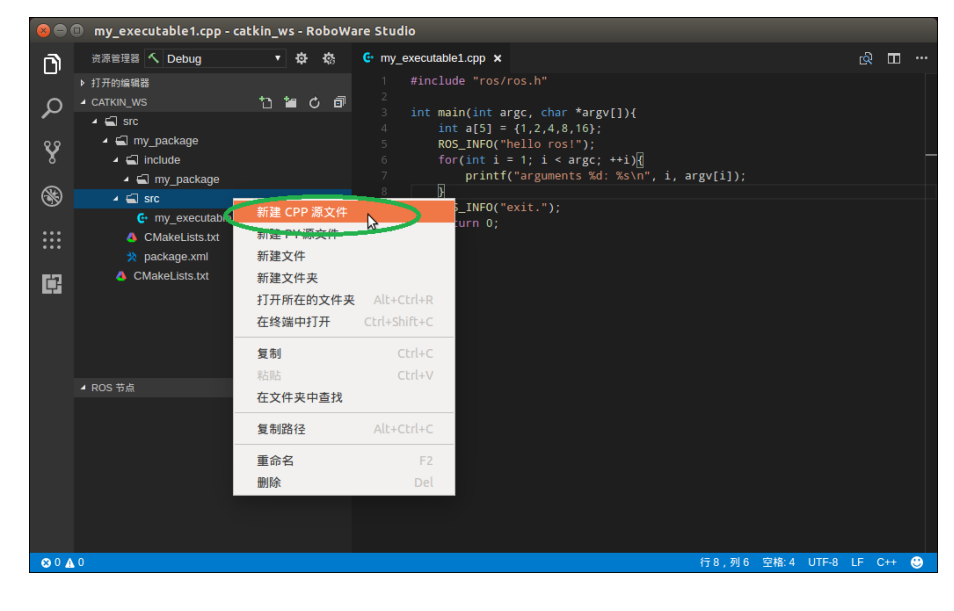

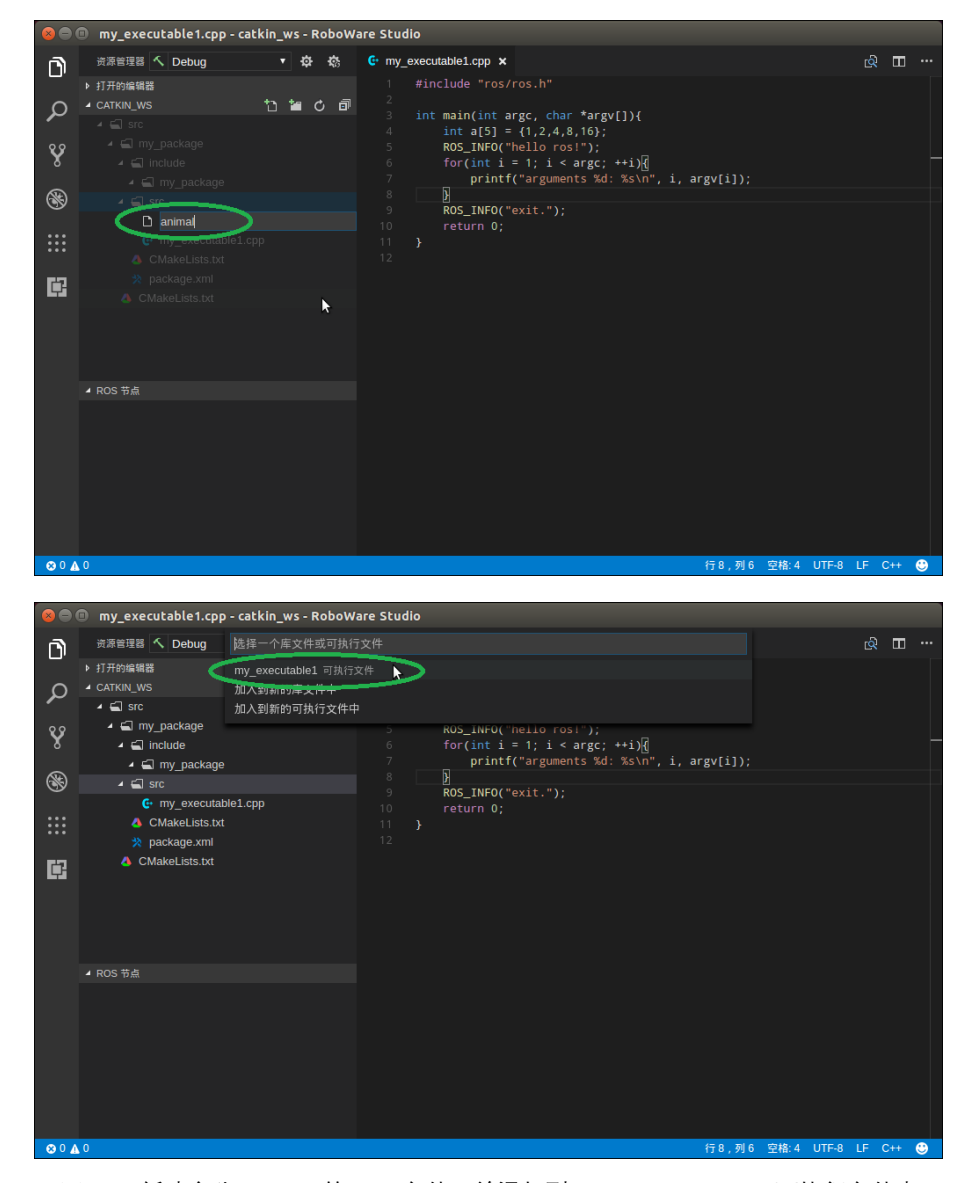

图 3-6 新建名为"animal"的 CPP 文件,并添加到 "my\_executable1" 可执行文件中 添加完成后,包的 CMakeLists.txt 文件内容会自动更新,如下所示。

|     | Se 🖲 🐵 CMakeLists.txt - catkin_ws - RoboWare Studio |                                                                                                    |  |  |  |  |
|-----|-----------------------------------------------------|----------------------------------------------------------------------------------------------------|--|--|--|--|
| D   | 资源管理器 🔨 Debug 🔻 🛱 🧒                                 | C·my_executable1.cpp 👌 CMakeLists.txt 🗙 😥 🎞 …                                                                                            |  |  |  |  |
|     | ▶ 打开的编辑器                                            |                                                                                                    |  |  |  |  |
| Ω   | A CATKIN_WS                                         |                                                                                                    |  |  |  |  |
| -   | 🖌 🛋 src                                             |                                                                                                    |  |  |  |  |
| 89  | 🖌 🚍 my_package                                      |                                                                                                    |  |  |  |  |
| 8   | 🖌 🚍 include                                         | 189<br>190 add executable/my executable1                                                                                                 |  |  |  |  |
| 0   | 🖌 🚍 my_package                                      | 191 src/animal.cpp                                                                                                    |  |  |  |  |
| S   | 🔺 🛋 src                                             | 192 src/my_executable1.cpp                                                                                                    |  |  |  |  |
|     | 📴 animal.cpp                                        | 193 <b>)</b>                                                                                                    |  |  |  |  |
|     | G my_executable1.cpp                                | <pre>194 add_dependencies(my_executable1 \${\${PROJECI_NAME}_EXPORIED_IARGEIS} \${catkin] 195 target link libraries(my_executable1</pre> |  |  |  |  |
|     | CMakeLists.txt                                      | 196 \${catkin LIBRARIES}                                                                                                    |  |  |  |  |
|     | 🔅 package.xml                                       | 197                                                                                                    |  |  |  |  |
|     |                                                     |                                                                                                    |  |  |  |  |
|     |                                                     |                                                                                                    |  |  |  |  |
|     |                                                     |                                                                                                    |  |  |  |  |
| ⊗04 | 0                                                   | 行 10 , 列 2 空格: 2 UTF-8 LF CMake 😌                                                                                                    |  |  |  |  |

图 3-7 CMakeLists.txt 文件自动更新

## 3.1.6 编辑 catkin ROS 依赖包

右键点击包名文件夹(如"my\_package"),选择"编辑依赖的 ROS 包列表",加入新 增的依赖包名称,如:

"std\_msgs"

回车后, 会自动修改 CMakeLists.txt 的依赖包列表, 如依赖多个 ROS 包的时候需要用空格 把每个依赖包隔开。

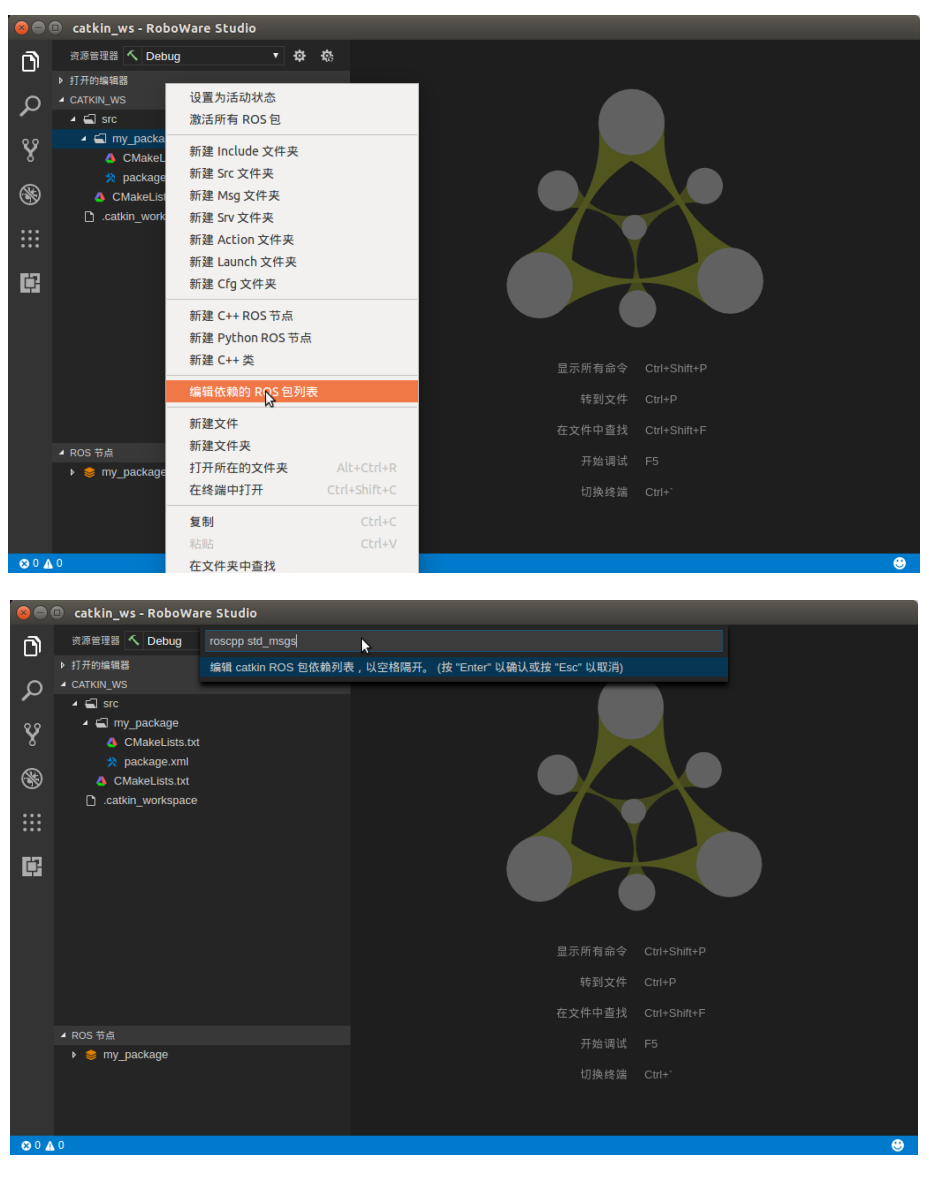

图 3-8 编辑 catkin ROS 依赖包

## 3.1.7 添加 message/service/action

右键点击包名文件夹(如"my\_package"),选择"新建 Msg 文件夹"、"新建 Srv 文件 夹"、"新建 Action 文件夹"可分别创建 message、service、action 文件夹。右键点击相应 文件夹即可添加 message、service、action 文件。此时 CMakeLists.txt 文件会自动更新。

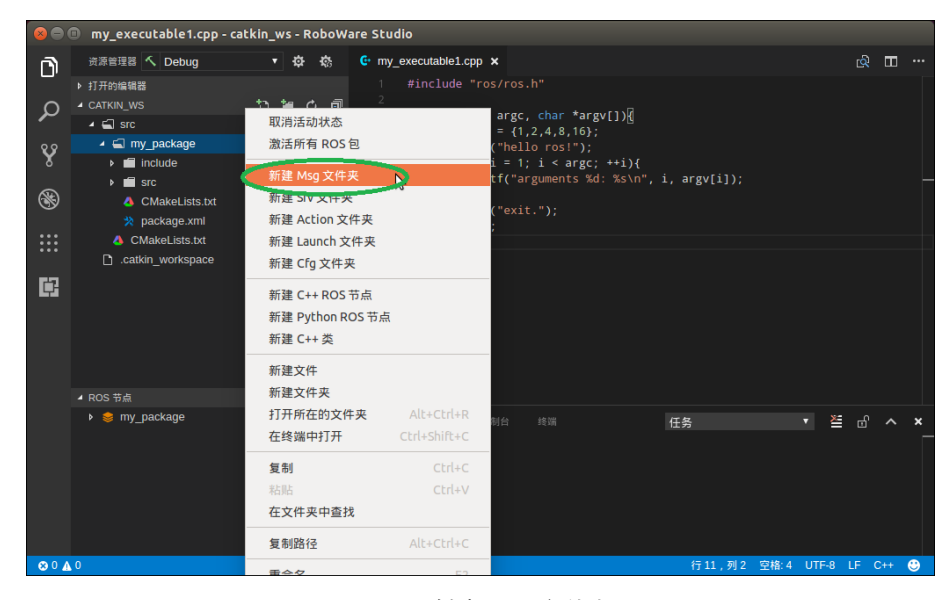

图 3-9 创建"msg"文件夹

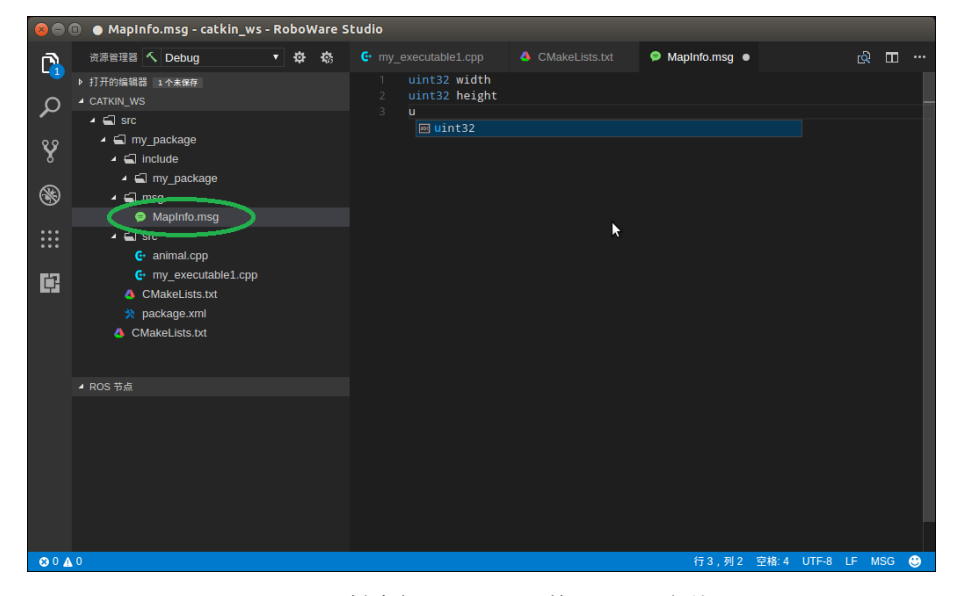

图 3-10 创建名为"MapInfo"的 message 文件

#### 3.1.8 构建工作区

RoboWare Studio 支持 catkin\_make 构建工具和 catkin\_tools 构建工具。

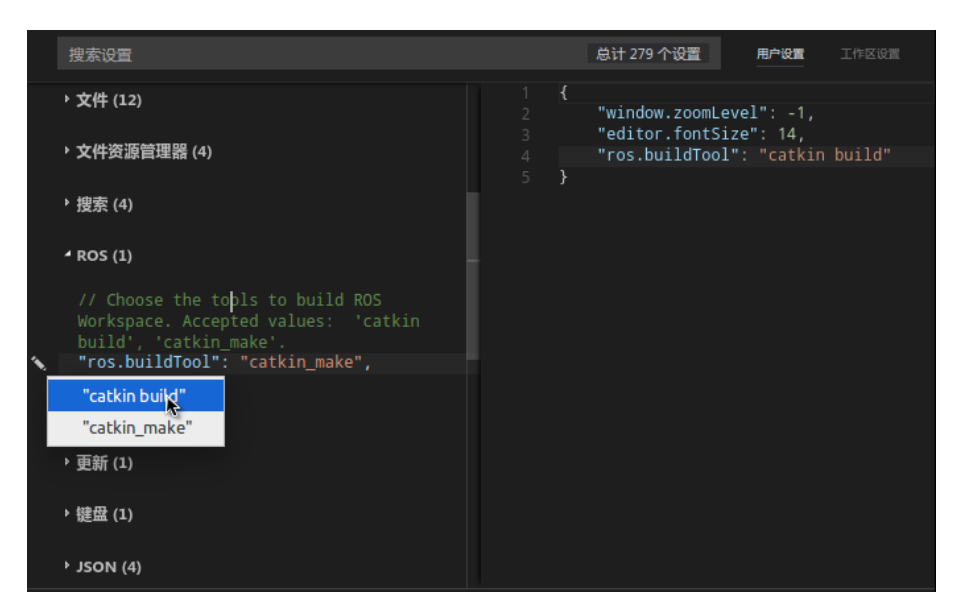

catkin make 与 catkin\_tools 构建工具选择

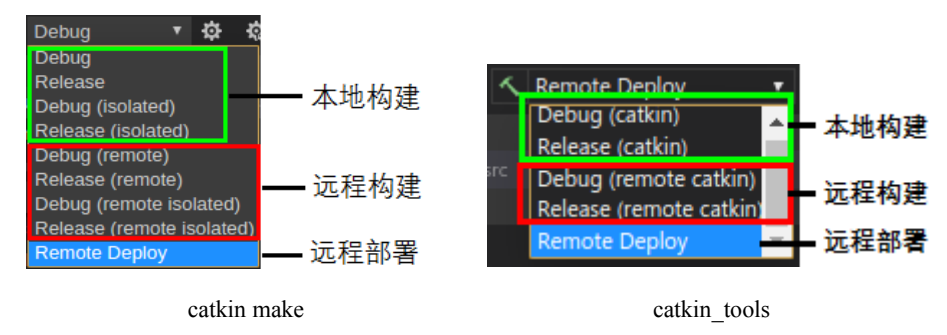

#### 图 3-11 构建选项

其中, Debug 和 Release 选项分别表示构建调试版和发布版, 默认构建方式为本地构建。 catkin make 方式下,带有"isolated"的选项表示利用"catkin\_make\_isolated"命令进行构建。 带有"remote"的选项表示进行远程构建。"Remote Deploy"选项表示部署本地代码到远程计 算机。关于远程开发的具体步骤会在下一节"远程开发模式"介绍,在此以本地构建为例进 行说明。

完成构建选项选择后,点击配置列表左侧的构建按钮,或选择 "ROS" - "构建"即可构 建对应版本的 ROS 包。构建完成后,资源管理器窗口下方的 "ROS 节点" 子窗口会显示当 前工作区下所有的 ROS 包及节点列表。

选择"查看 - 输出"可打开"输出"窗口,显示构建输出结果。若构建过程中出现错误,按住"CTRL"键并点击错误提示,即可跳转到源代码对应位置。

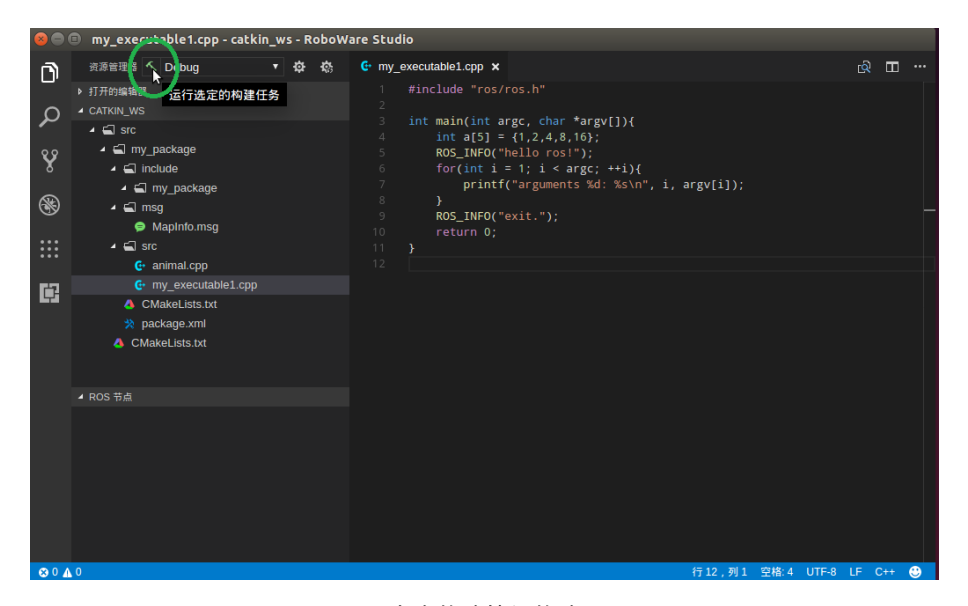

#### 点击构建按钮构建

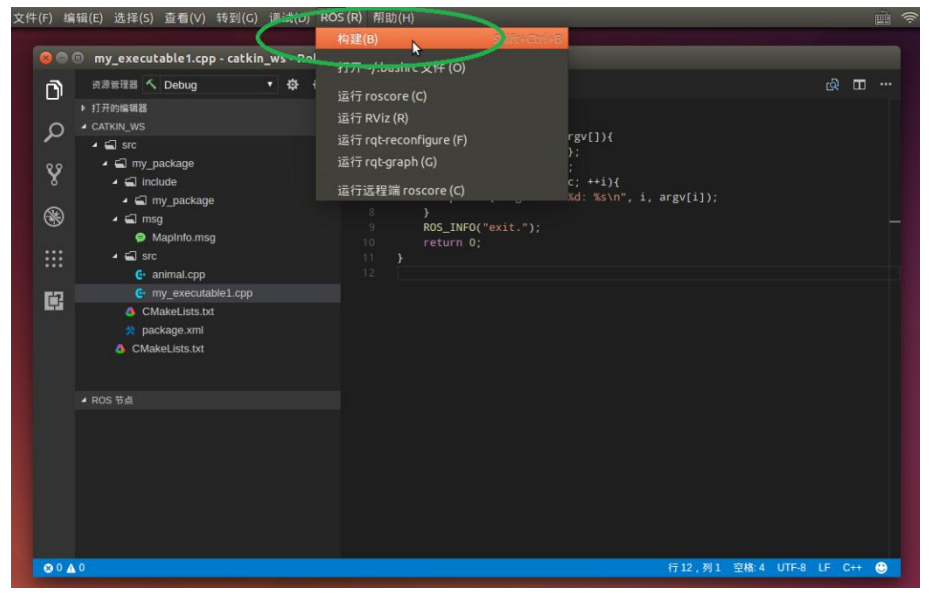

菜单选择 "ROS - 构建" 图 3-12 构建 ROS 包

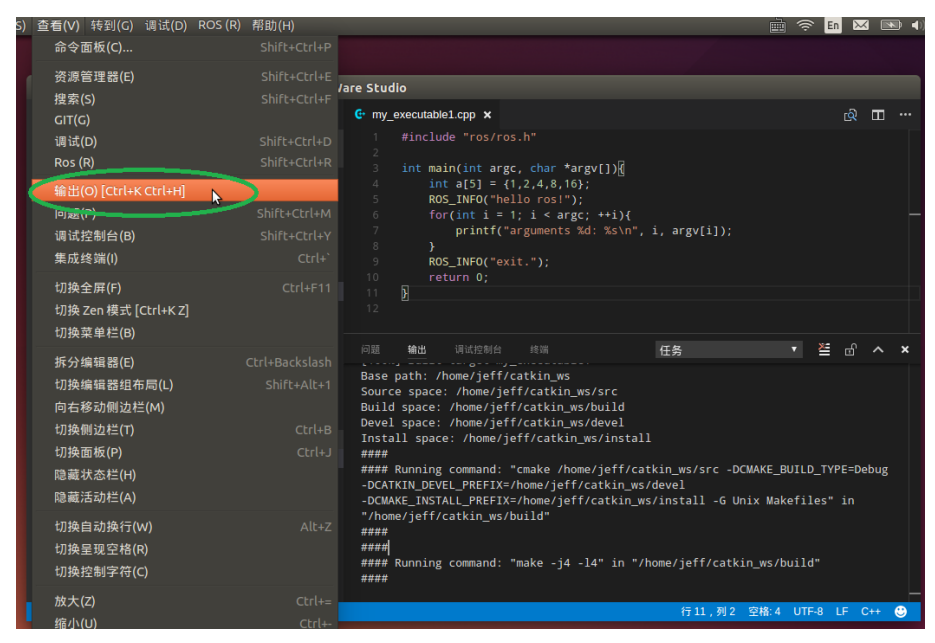

图 3-13 查看构建输出结果

## 3.1.9 构建工作区下的一个或多个包

默认情况下,点击"构建"按钮会构建当前工作区下的所有包。如果只想构建其中的一 个或多个包,可右键点击包名,将其设置为活动状态。可同时将一个或多个包设置为活动状 态。此时,不被编译的包即称为"非活动包",在目录列表中将会以删除线标记出来。点击 "构建"按钮, RoboWare Studio 只会对处于活动状态的包进行构建。

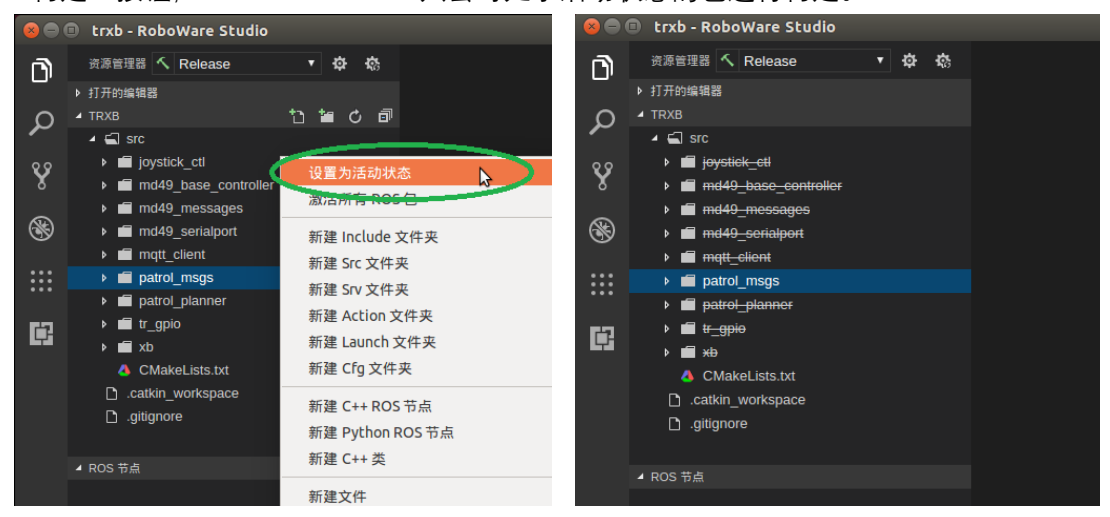

将 patrol\_msgs 包设置为活动状态

RoboWare Studio 软件使用手册(www.roboware.me)

|         | trxb - RoboWare Studio      |                                                                                                    | 😣 🗩 💷 trxb - RoboWare Studio            |
|---------|-----------------------------|----------------------------------------------------------------------------------------------------|-----------------------------------------|
| <b></b> | 资源管理器 🔨 Release             | ▼ ⇔ ⊗                                                                                                    | 资源管理器 < Release ▼ ☆ 応                   |
|         | ▶ 打开的编辑器                    |                                                                                                    | ▶ 打开的编辑器                                |
| Ω       | ⊿ TRXB t                    | 3 <b>12 C</b> 🗇                                                                                                    | ▲ TRXB                                  |
| /~      | 🖌 🛋 src                     |                                                                                                    | → 🖌 🖌 src                               |
| v       | ▶ 💼 <del>joystick_ctl</del> |                                                                                                    | o o 🕨 💼 <del>joystick ctl</del>         |
| 8       | md49_base_controller        | 沿军为迁动状态                                                                                                    | ♦ ► md49 base_controller                |
| 9       | ▶ 💼 md49_messages           |                                                                                                    | → — — — — — — — — — — — — — — — — — — — |
| S       | md49_serialport             | DBATHER FOR THE PARTY OF THE PARTY OF THE PA | 🛞 🕨 🖬 md49 serialport                   |
|         | mqtt_client                 | 新建 Msg 文件夹                                                                                                    | ▶ math client                           |
|         | ▶ m patrol_msgs             | 新建 Srv 文件夹                                                                                                    | ▶ 💼 patrol_msgs                         |
|         | patrol_planner              | 新建 Action 文件夹                                                                                                    | patrol_planner                          |
| Ċ       | ▶ ■ <del>II _gpio</del>     | 新建Launch文件夹                                                                                                    | ▶ ■ t <u>r_gpio</u>                     |
|         |                             |                                                                                                    |                                         |
|         |                             | 新建 CIg 文件关                                                                                                    | CMakeLists.txt                          |
|         |                             | 新建 C++ ROS 节点                                                                                                    | .catkin_workspace                       |
|         | glughore                    | 新建 Python ROS 节点                                                                                                    | 🗅 .gitignore                            |
|         |                             | 新建 C++ 类                                                                                                    |                                         |
|         | ■ ROS 节点                    |                                                                                                    | ◢ ROS 节点                                |
|         |                             | 新建立件                                                                                                    |                                         |

将 patrol\_planner 包设置为活动状态

图 3-14 ROS 包的活动状态设置

将 patrol\_msgs 包和 patrol\_planner 包设置为活动状态后,再点击"构建"按钮,则只会 对 patrol msgs、patrol planner 两个包进行构建。

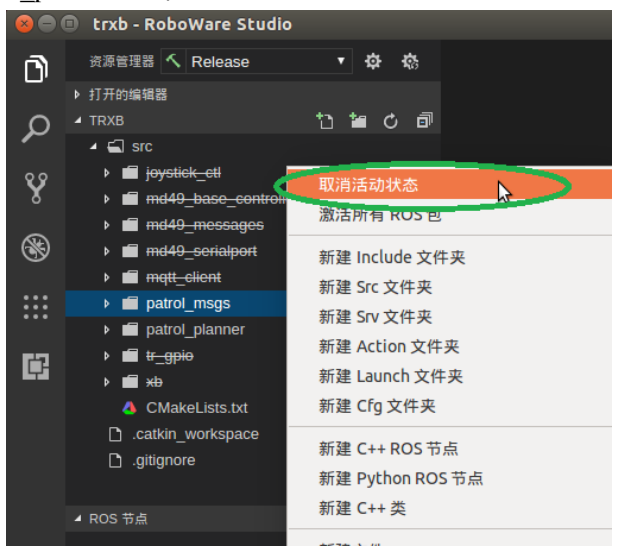

图 3-15 取消 patrol\_msgs 包的活动状态

取消 patrol\_msgs 包的活动状态后,此时再点击"构建"按钮,则只会对处于活动状态的 patrol\_planner 包进行构建。

右键点击任一包名,选择"激活所有 ROS 包"则会使当前工作区的所有包处于活动状态, 点击构建时则会对所有包进行构建。

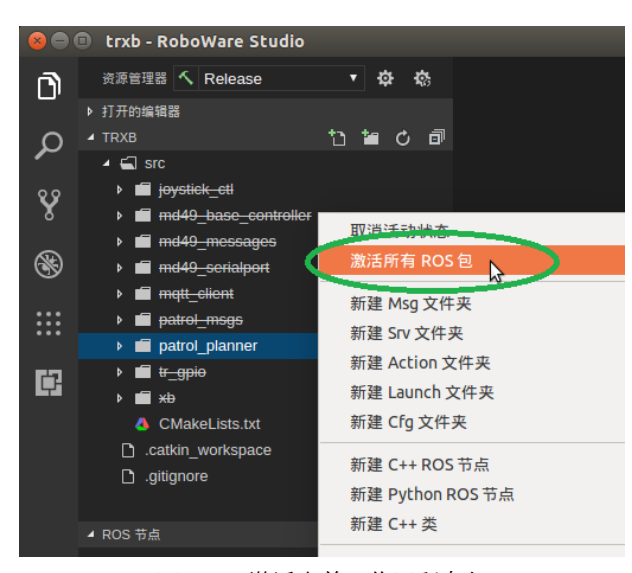

图 3-16 激活当前工作区所有包

#### 3.1.10 清理构建结果

构建完成后,资源管理器窗口下方的 "ROS 节点"子窗口会显示当前工作区下所有的 ROS 包及节点列表。

点击 "ROS 节点" 子窗口上的"清理"按钮,则会对构建结果进行清理。

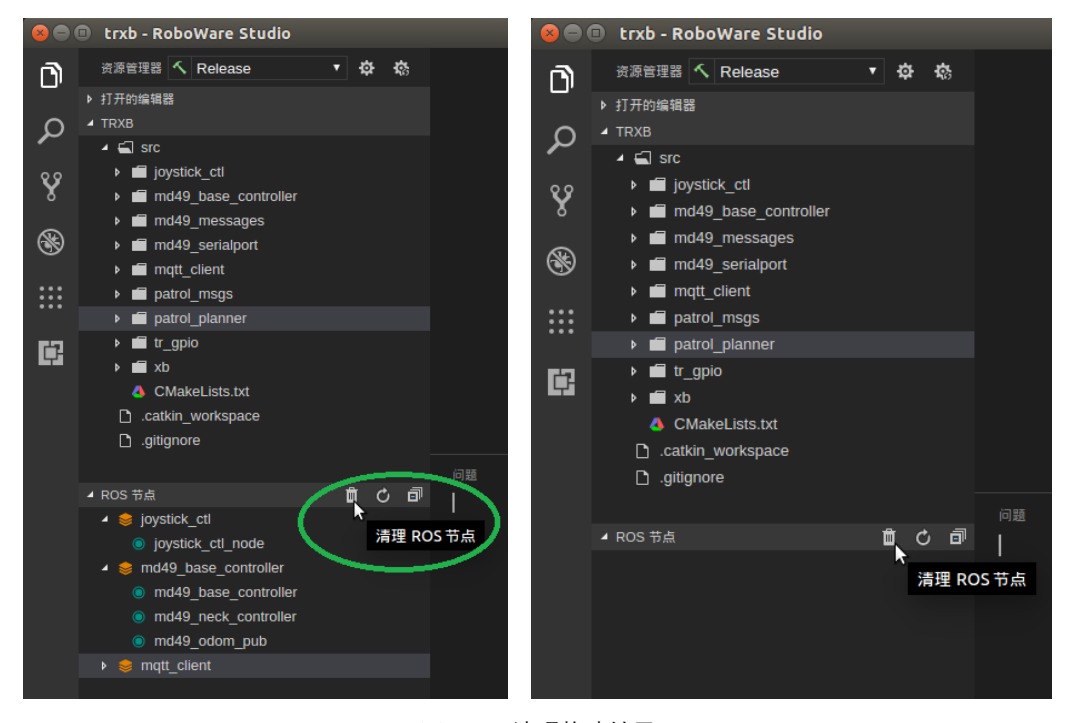

图 3-17 清理构建结果

#### 3.1.11 集成终端使用

选择"查看 - 集成终端"选项,可在编辑窗口下方打开集成终端窗口。集成终端默认打 开路径为当前 ROS 工作区根目录。可在集成终端中执行任意命令行指令。

可以点击集成终端窗口右上方的"+"按钮打开新的集成终端,并在下拉列表中进入对应 的集成终端。

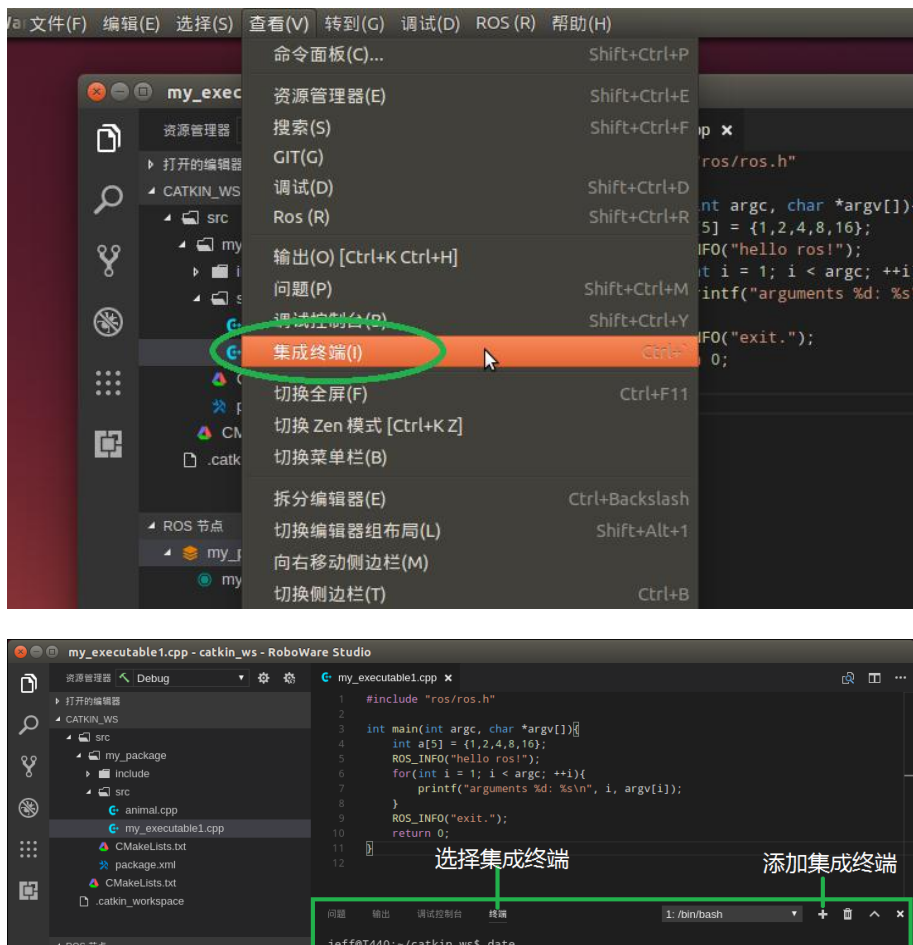

ROS 形点
 Jeff8T440:-/catkin.ws\$ date
 Z017年 06月 29日 雇用回 15:18:38 CST
 Jeff8T440:-/catkin.ws5 build devel\_isolated el el\_isolated src
 Jeff8T440:-/catkin.ws5 pid
 //nome/jeff/catkin.ws5 build devel\_isolated src
 jeff8T440:-/catkin.ws5 b

图 3-18 打开"集成终端"窗口,并在集成终端中运行命令行指令

## 3.1.12 调试 C++源代码

在资源管理器视图下,将构建选项选择为"Debug"模式,点击构建按钮进行构建(或选择"ROS" – "构建")。

这时,点击左侧侧边栏的"调试"图标进入调试视图,可以看到调试器选项已经自动设置为"C++"。

点击左侧侧边栏的"资源管理器"图标进入资源管理器视图,在左下方的"ROS节点" 子窗口中,选择 ROS 包下的某个节点,右侧会显示调试界面。点击"启动调试"按钮即可 进行调试。

点击"配置参数"按钮可设置运行输入参数。点击"选择参数"按钮可在历史列表中选择运行输入参数。

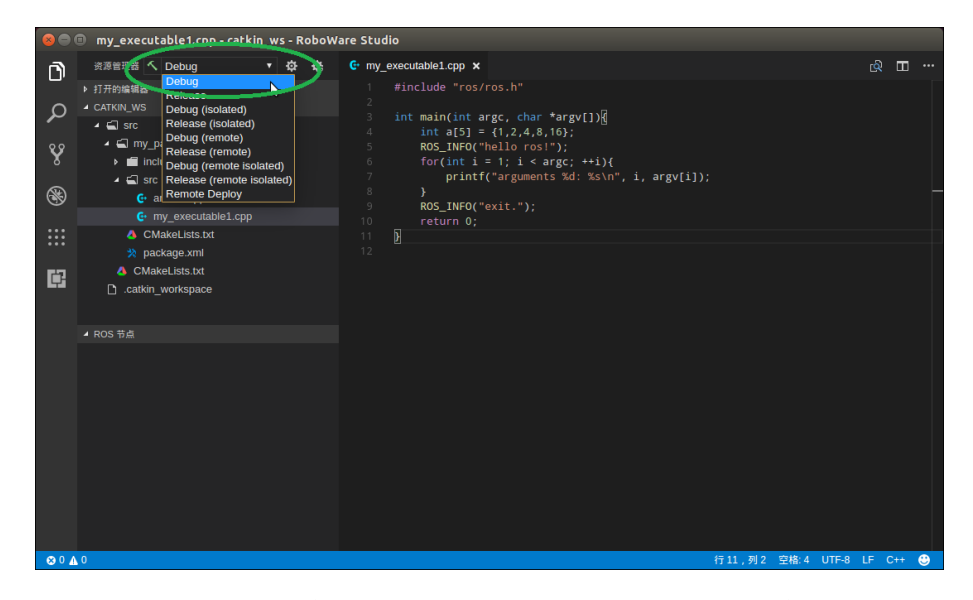

图 3-19 在资源管理器视图下,将构建选项选择为 "Debug" 并构建

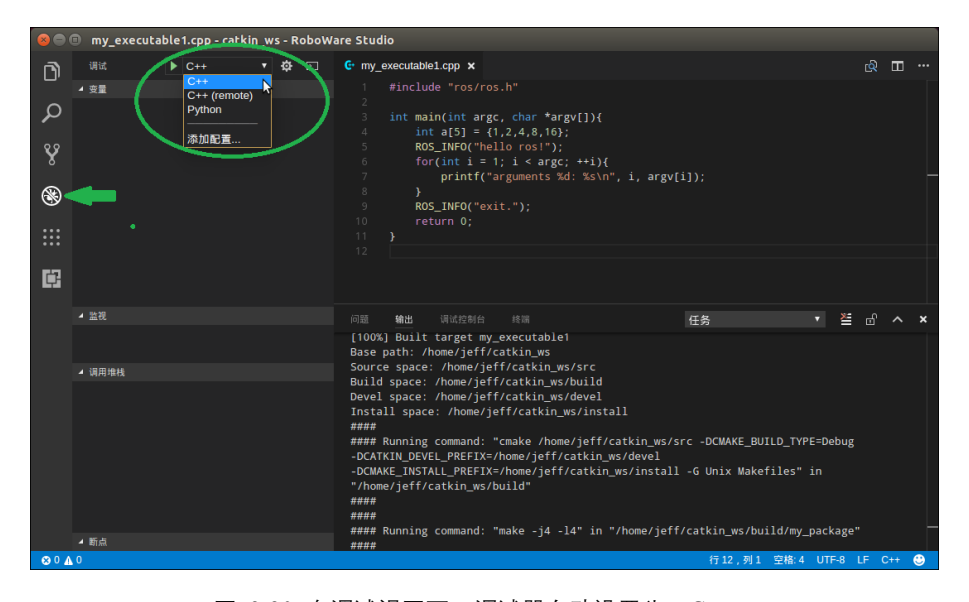

图 3-20 在调试视图下,调试器自动设置为 "C++"

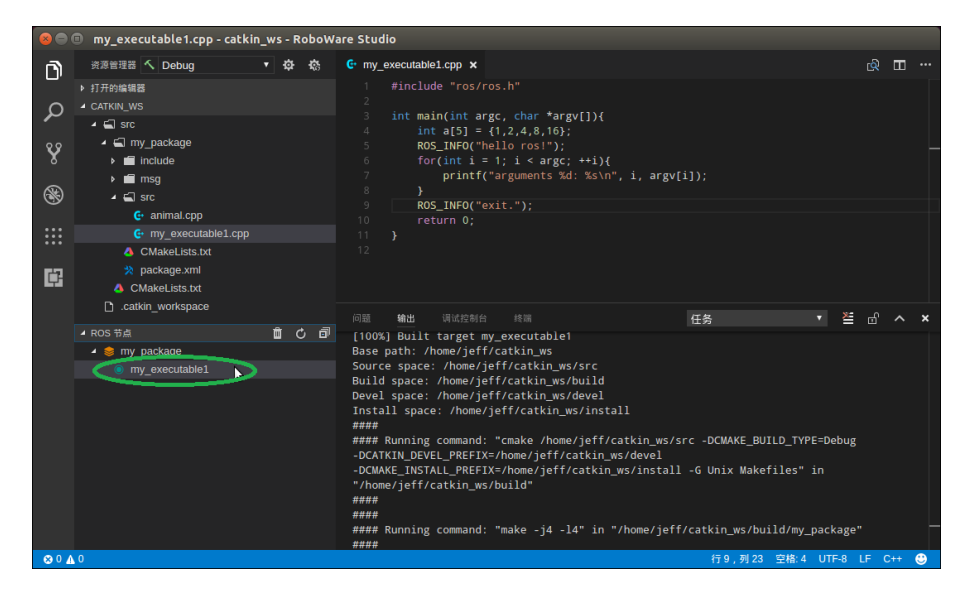

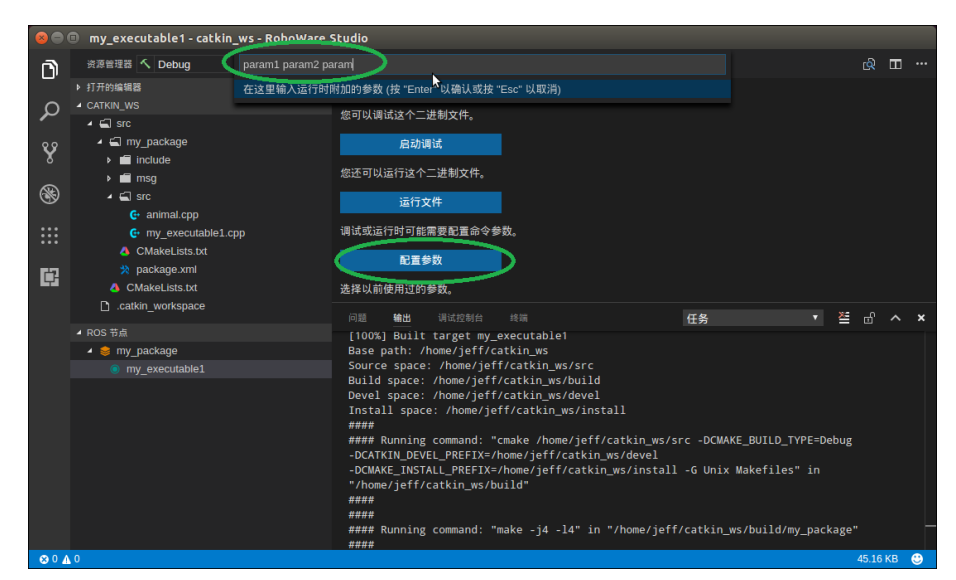

图 3-21 在 "ROS 节点"子窗口中,选择 ROS 包下的某个节点

图 3-22 选择"配置参数"按钮, 输入运行参数

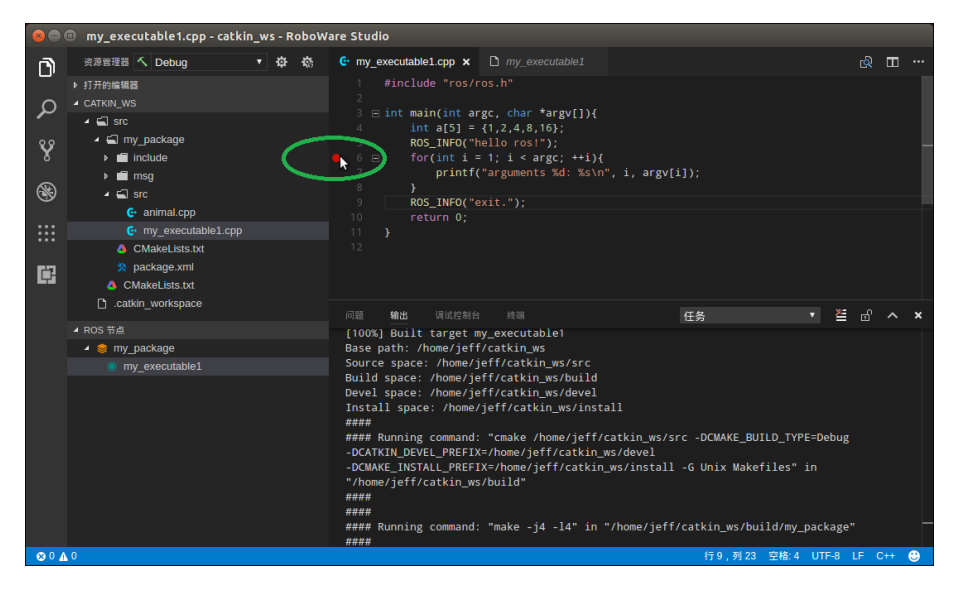

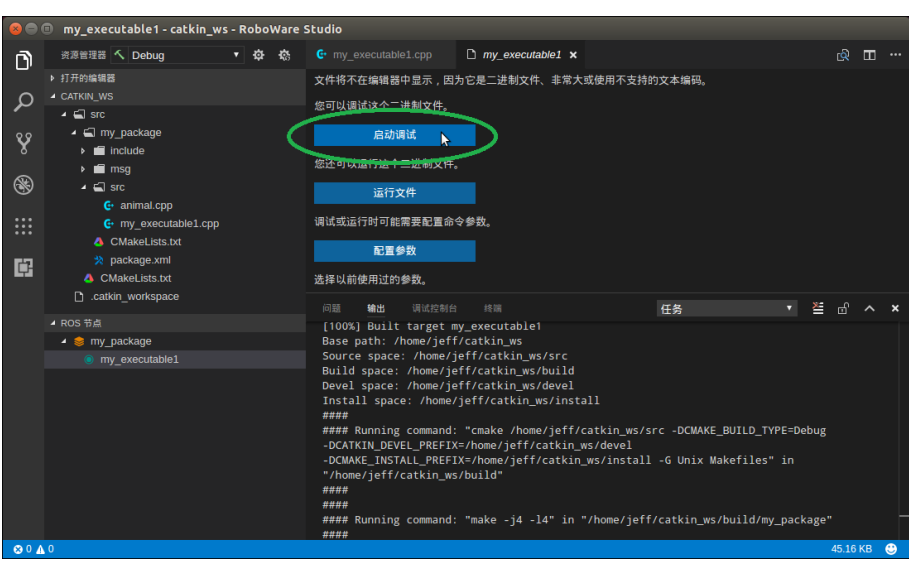

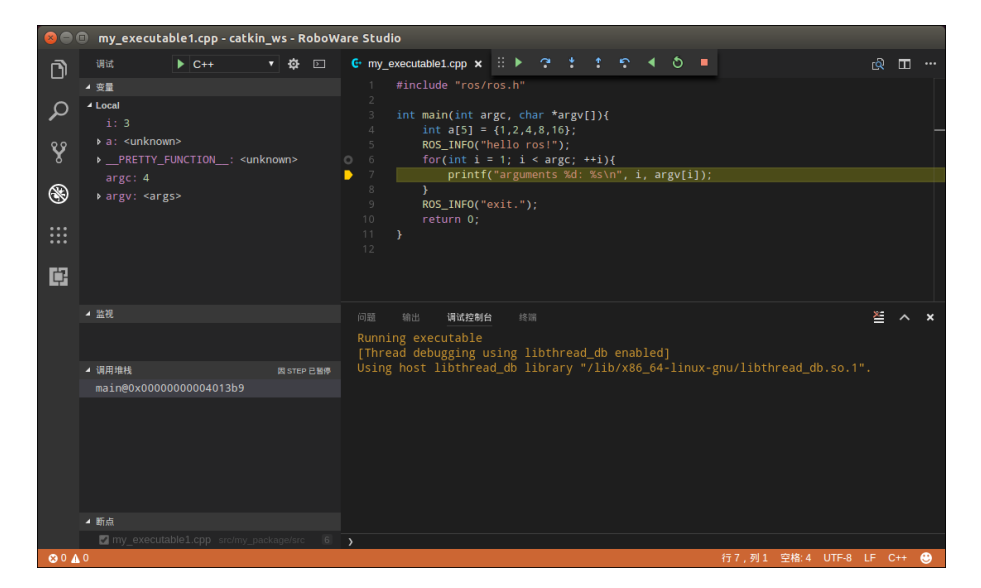

图 3-23 设置断点后,选择"启动调试"按钮开始调试

## 3.1.13 调试 Python 源代码

点击左侧侧边栏的"调试"图标进入调试视图,将调试器设置为"Python"。 点击左侧侧边栏的"资源管理器"图标进入资源管理器视图,打开 Python 源代码文件, 设置断点,点击调试视图下的"调试"按钮或按 F5 键进行调试。

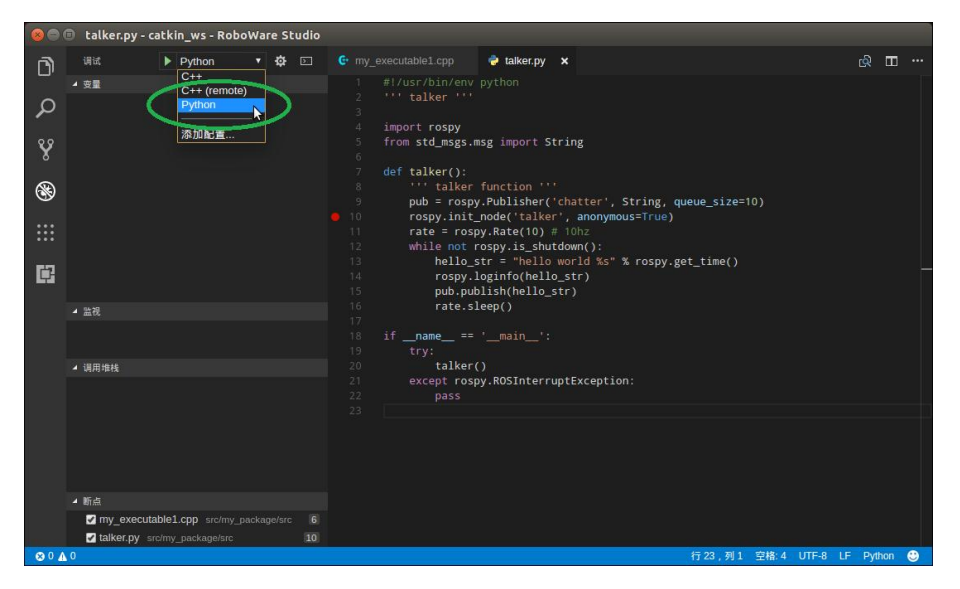

图 3-24 在调试视图中, 将调试器设置为 "Python"

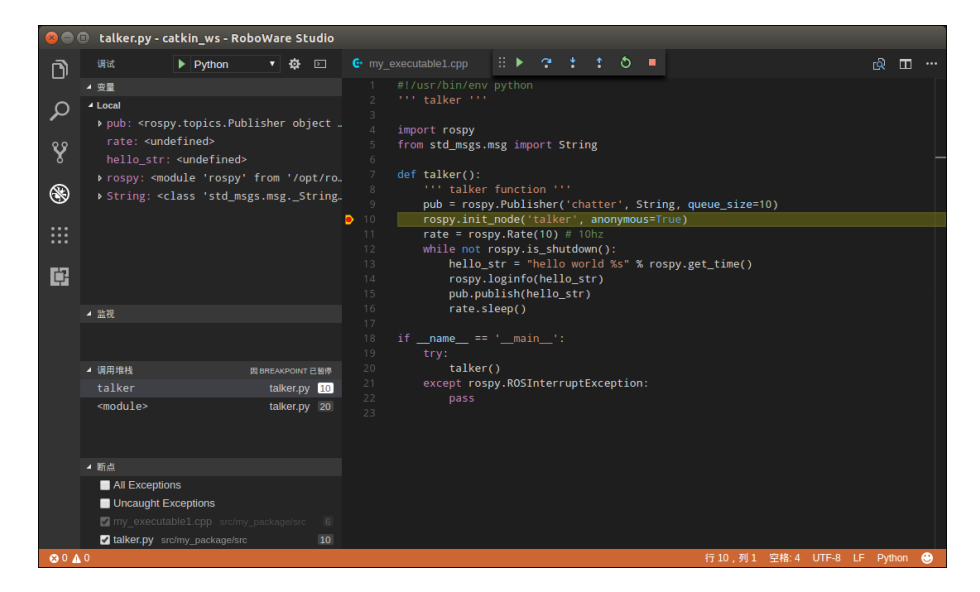

图 3-25 设置断点,点击调试视图下的"调试"按钮或按 F5 键进行调试

## 3.1.14 添加并启动 launch 文件

首先,右键点击包名文件夹(如"my\_package"),选择"新建 Launch 文件夹"可创建 launch 文件夹。然后,右键点击 launch 文件夹,输入文件名添加 launch 文件。

编辑完后,右键 launch 文件,选择"运行 Launch 文件"即可,RoboWare Studio 会自动 打开集成终端并运行 launch 文件。

| 80       | my_executable1.cpp - ca                                                                                                    | atkin_ws - RoboWa                           | are Studio                                                                                          |
|----------|----------------------------------------------------------------------------------------------------|---------------------------------------------|----------------------------------------------------------------------------------------------------|
| D        | 资源管理器 🔨 Debug                                                                                                    | ▼ ‡ †\$;                                    | € my_executable1.cpp ×                                                                              |
| م        | ▶ 打开的编辑器<br>▲ CATKIN_WS<br>▲ 🖼 Src                                                                                                    | ቴ <b>ቴ</b> ሪ ቆ                              | <pre>1 #include "ros/ros.h" 2 3 int main(int argc, char *argv[]){ 4 int af51 = {1,2,4,8,16}: </pre> |
| Ŷ        | <ul> <li>✓ ⊆ my_package</li> <li>▶ ☐ include</li> <li>▶ ☐ msg</li> </ul>                                                                            | 取消活动状态<br>激活所有 ROS 包                        | <pre>FO("hello ros!"); t i = 1; i &lt; argc; ++i){ intf("arguments %d: %s\n", i, argv[i]);</pre>    |
| 8<br>*** | <ul> <li>Src</li> <li>animal.cpp</li> <li>my_executable</li> <li>tollarge</li> </ul>                                                                | 新建 Srv 文件夹<br>新建 Action 又开。<br>新建 Launch 文件 | €0("exit.");<br>0;                                                                                  |
| Ē        | <ul> <li>◆ talker.py</li> <li>◆ CMakeLists.txt</li> <li>◆ package.xml</li> <li>◆ CMakeLists.txt</li> <li>新建 C++ ROS 节点</li> <li>新建 C++ 类</li> </ul> | 点<br>示<br>节点                                |                                                                                                    |
|          |                                                                                                    |                                             |                                                                                                    |

图 3-26 新建 launch 文件夹

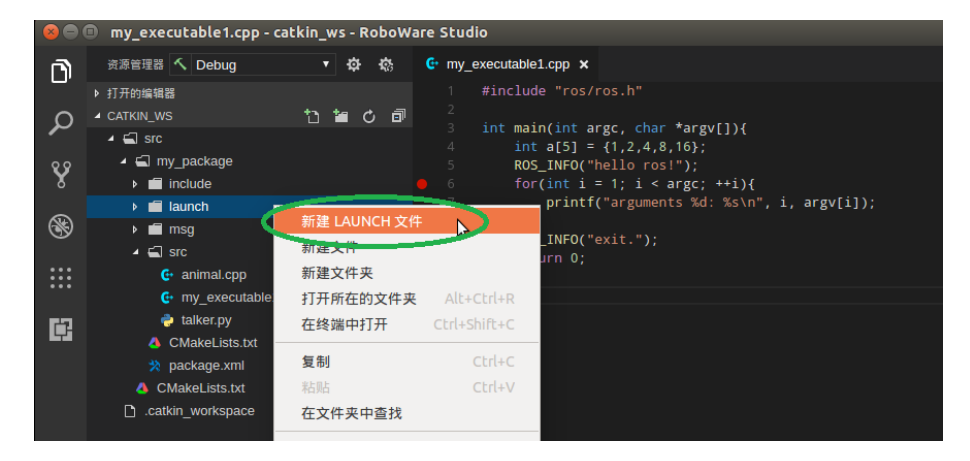

图 3-27 新建 launch 文件

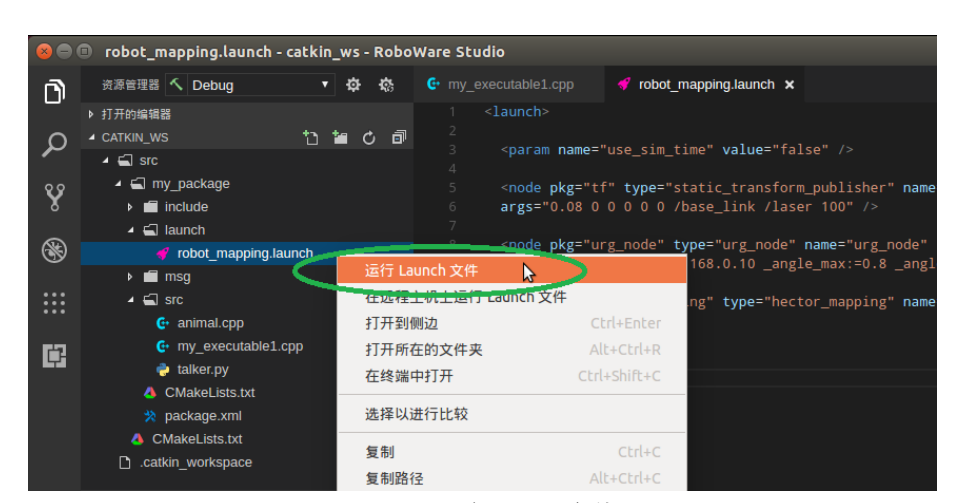

图 3-28 运行 launch 文件

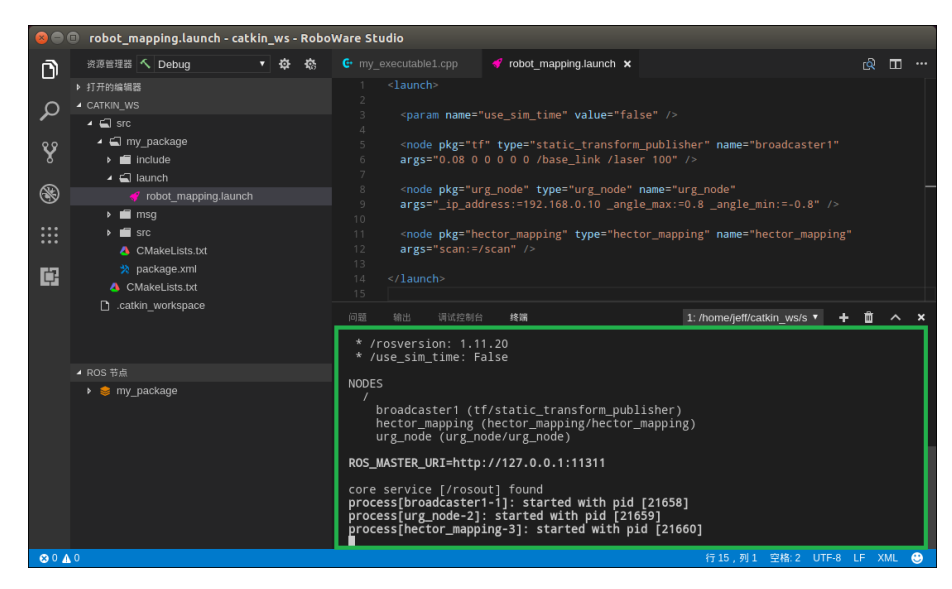

图 3-29 launch 文件在集成终端中运行

#### 3.1.15 编辑~/.bashrc 文件

选择菜单"ROS - 打开~/.bashrc 文件"即可打开并编辑.bashrc 文件。

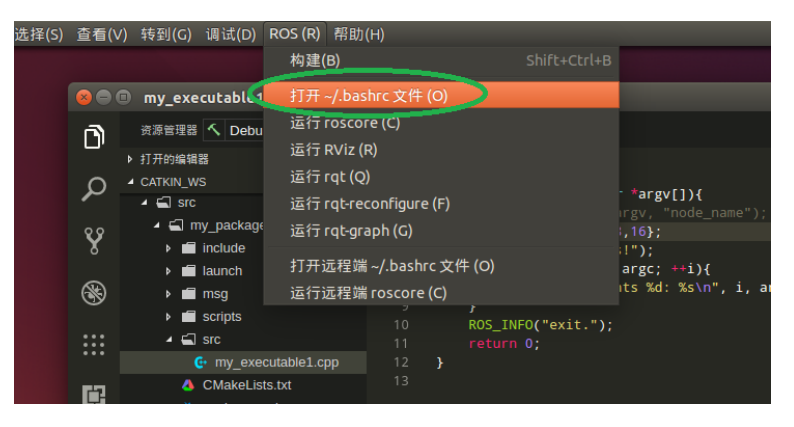

| 80     | 🖻 💿 .bashrc - catkin_ws - RoboWare Studio |                                                                                    |
|--------|-------------------------------------------|------------------------------------------------------------------------------------|
|        | 资源管理器 🔨 Debug 🔹 🛱 🧒                       | 📴 my_executable1.cpp 🗋 .bashrc •                                                   |
| -1     | ▶ 打开的编辑器 1个未保存                            | 118                                                                                |
| 0      | ▲ CATKIN_WS                               | 119 # java                                                                         |
| ~      | 🔺 🛁 src                                   | 120 export JAVA_HOME=/usr/local/java/jdk1.8.0_45                                   |
| 00     | 🖌 🛋 my_package                            | 121 export JRE_HOME=\$JAVA_HOME/jre                                                |
| 8      | include                                   | 122 export FATH-\$3AVA_HOME/DIT.\$3KE_HOME/DIT.\$FATH                              |
|        | Iaunch                                    | 124 # cuda                                                                         |
| 8      | 🕨 🖬 msg                                   | 125 export PATH=/usr/local/cuda-8.0/bin:\$PATH                                     |
| $\sim$ | ∡ 🛋 src                                   | 126 export LD_LIBRARY_PATH=/usr/local/cuda-8.0/lib64:\$LD_LIBRARY_PATH             |
| :::    | G+ animal.cpp                             | 127<br>129 # anffa                                                                 |
| •••    | C+ my executable1.cpp                     | 128 # Calle<br>129 export PYTHONPATH=/home/ieff/projects/caffe/python:\$PYTHONPATH |
|        | a talker.pv                               | 130 export PYTHONPATH=/home/jeff/projects/fcn.berkeleyvision.org:\$PYTHONPATH      |
| L.     | A CMakel ists txt                         | 131 export PATH=/home/jeff/projects/caffe/build/tools:\$PATH                       |
|        | * package xml                             | 132                                                                                |
|        | CMakel ists tyt                           | 133 # idea                                                                         |
|        |                                           | 134 export PATH=/nome/jett/apps/ideaiC/idea-IC-163.12024.16/bin:\$PATH             |
|        |                                           | 135 # ROS                                                                          |
|        | ◢ ROS 节点                                  | 137 source /opt/ros/indigo/setup.bash                                              |
|        | ▶ 🍃 my package                            | 138                                                                                |
|        |                                           | 139 export ROS_MASTER_URI= <u>http://127.0.0.1:11311</u>                           |
|        |                                           | 140 export ROS_HOSINAME=127.0.0.1                                                  |

图 3-30 打开并编辑~/.bashrc 文件

另外, 在配置好远程参数后, 也可选择 "ROS-打开远程端.bashrc 文件", 来打开并编辑远程机器上的.bashrc 文件, 修改完成后按"Ctrl+S"或选择"文件-保存"即可完成远程保存。

## 3.2 远程开发模式

## 3.2.1 配置 SSH 公钥无密登录

首先,在本地计算机生成公钥和私钥。打开终端,执行命令:

\$ ssh-keygen

一直按回车键选择默认选项, 会在~/.ssh 目录下生成 id\_rsa 和 id\_rsa.pub 两个文件。然后将 id\_rsa.pub 文件复制到远程计算机:

\$ scp ~/.ssh/id\_rsa.pub\_username@ip\_address:/home/username

其中 username 为远程计算机用户名, ip\_address 为远程计算机的 IP 地址, 示例如下所示。

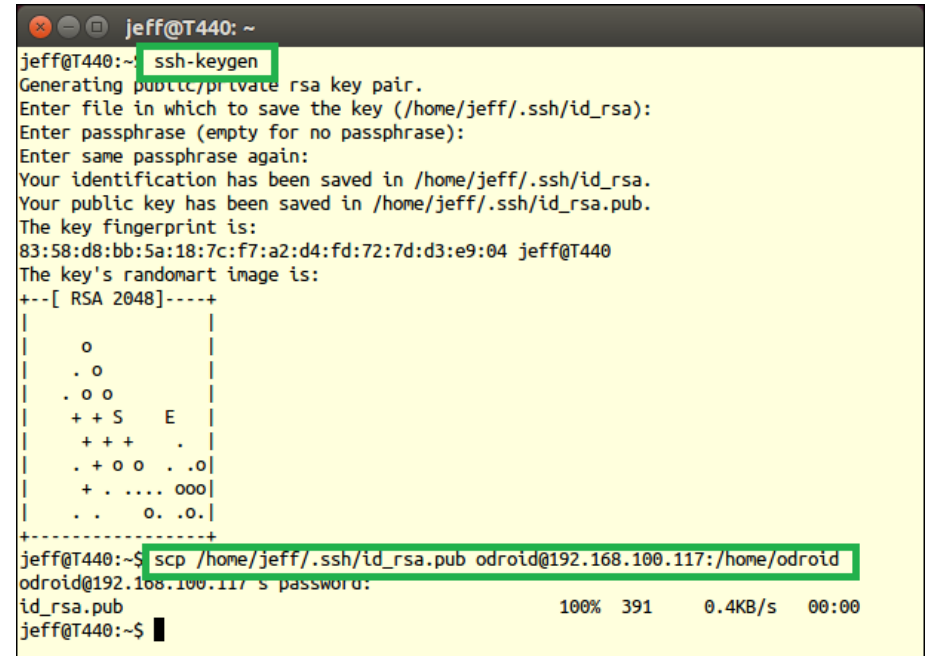

图 3-31 在本地计算机生成密钥,并将公钥文件拷贝到远程计算机

将公钥文件 id\_rsa.pub 拷贝到远程计算机后, SSH 登录到远程计算机:

\$ ssh username@ip\_address

其中 username 为远程计算机用户名, ip\_address 为远程计算机的 IP 地址。

登录后,将 id\_rsa.pub 的文件内容追加写入到远程计算机的~/.ssh/authorized\_keys 文件

中,并修改 authorized\_keys 文件的权限:

\$ cat id\_rsa.pub >> ~/.ssh/authorized\_keys

\$ chmod 600 ~/.ssh/authorized\_keys

| 🛛 🗐 🔍 🖉              | odroid: ~                               |
|----------------------|-----------------------------------------|
| jeff@T440:~\$ ssh od | roid@192.168.100.117                    |
| odroid@192.168.100.  | 117's password:                         |
| Welcome to Ubuntu 1  | 6.04.2 LTS (GNU/Linux 4.9.27-35 armv7l) |
| * Documentation:     | https://help.ubuntu.com                 |
| * Management:        | https://landscape.canonical.com         |
| * Support:           | https://ubuntu.com/advantage            |
| 100 packages can be  | updated.                                |
| 0 updates are secur  | ity updates.                            |
| Last login: Thu Jun  | 29 08:24:38 2017 from 192 168 100 100   |
| odroid@odroid:~\$ ca | t id rsa.pub >> ~/.ssh/authorized keys  |
| odroid@odroid:~< ch  | mod 600 ~/.ssh/authorized_keys          |
| odroid@odroid:~\$    |                                         |
|                      |                                         |
|                      |                                         |
|                      |                                         |

图 3-32 登录到远程计算机,将公钥文件写入 authorized\_keys 并修改文件权限

配置完成后,再登录远程计算机就无需输入密码。接下来,即可配置 RoboWare Studio 的远程调试参数进行远程调试。

## 3.2.2 修改远程计算机/etc/profile

首先, 登录远程计算机:

\$ ssh username@ip\_address

其中 username 为远程计算机用户名, ip\_address 为远程计算机的 IP 地址。

登录后, 切换到 root 用户权限, 将 ROS 环境变量信息写入到/etc/profile 文件中:

\$ sudo su

\$ echo "source /opt/ros/indigo/setup.bash" >> /etc/profile

在此需要注意,示例中的 ROS 版本为"indigo",对于其它版本替换为对应名称即可。示例如下所示。

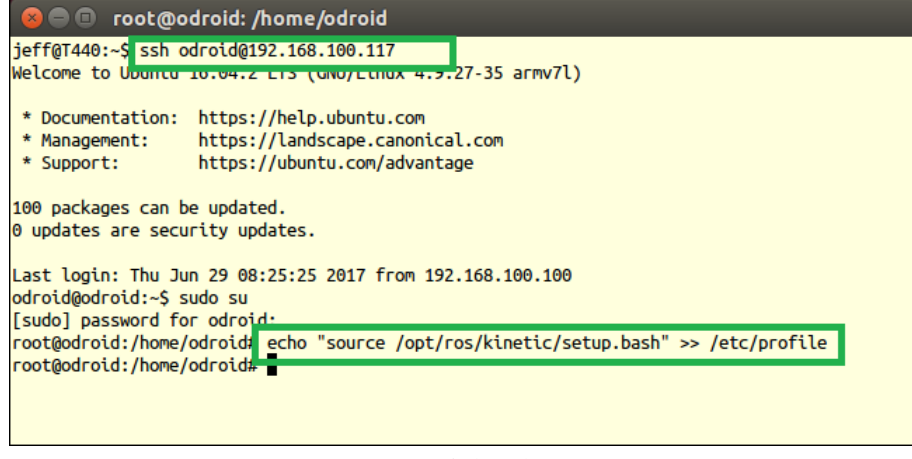

#### 图 3-33 登录远程计算机并配置环境变量

#### 3.2.3 远程参数配置

启动 RoboWare Studio 后,点击"远程参数配置"按钮,依次配置远程计算机 IP 地址、远程计算机用户名、本地计算机密钥文件、远程计算机部署路径参数,如下所示。

| 8       | my_executable1.cpp                               | o - catkin_ws - RoboWare Studio                                            |
|---------|--------------------------------------------------|----------------------------------------------------------------------------|
| ð       | 资源管理器 <mark>く</mark> Debug                       | 🗘 🔅 🥵 🕒 m_executable1.cpp 🗙                                                |
| -       | ▶ 打开的编辑器                                         | 设置远程构建/调试参数                                                                |
| Q       |                                                  | <pre>3 int main(int argc, char *argv[])</pre>                              |
|         |                                                  | 4                                                                          |
|         |                                                  | 只正 见性多致盯直 图称                                                               |
| 8 🔿 (   | my_executable1.cpp - ca                          | tkin_ws - RoboWare Studio                                                  |
| D       | 资源管理器 🔨 Debug                                    | 192.168.100.117                                                            |
| ~       | ▶ 打开的编辑器                                         | 在这里输入远程主机的地址或IP (按 "Enter" 以确认或按 "Esc" 以取消)                                |
| ρ       |                                                  | <pre>3 int main(int argc, char *argv[]){{ 4 int a[5] = {1,2,4,8,16};</pre> |
|         |                                                  | 输入远程计算机 IP 地址                                                              |
| 800     | my_executable1.cpp - ca                          | tkin_ws - RoboWare Studio                                                  |
| <b></b> | 资源管理器 < Debug                                    | odroid                                                                     |
|         | ▶ 打开的编辑器                                         | 输入用于登陆远程主机的用户名 (按 "Enter" 以确认或按 "Esc" 以取消)                                 |
| م       | <ul> <li>✓ CATKIN_WS</li> <li>✓ ⊆ SIC</li> </ul> | 3 int main(int argc, char *argv[])[<br>4 int a[5] = {1,2,4,8,16}:          |
|         | ·                                                | 输入远程计算机用户名                                                                 |
| 8 🔿 (   | my_executable1.cpp - ca                          | itkin_ws - RoboWare Studio                                                 |
| D       | 资源管理器 🔨 Debug                                    | /home/jeff/.ssh/id_rsa                                                     |
| $\sim$  | ▶ 打开的编辑器<br>▲ CATKIN WS                          | 输入本地私钥文件的绝对路径 (按 "Enter" 以确认或按 "Esc" 以取消)                                  |
| 7       | ✓ 🖾 src                                          | 3 int main(int argc, char *argv[])년<br>4 int a[5] = {1,2,4,8,16};          |
|         |                                                  | 输入本地计算机密钥文件                                                                |
| 80      | my_executable1.cpp - ca                          | atkin_ws - RoboWare Studio                                                 |
| 3       | 资源管理器 🔨 Debug                                    | /home/odroid/catkin_ws                                                     |

| D | 资源管理器 🔨 Debug | /home/odroid/catkin_ws                       |
|---|---------------|----------------------------------------------|
|   | ▶ 打开的编辑器      | 输入工作区在远程主机上对应的路径 (按 "Enter" 以确认或按 "Esc" 以取消) |
| ρ |               | 3 int main(int argc, char *argv[])∦          |
|   |               | 4 int $a[5] = \{1, 2, 4, 8, 16\};$           |

输入工程在远程计算机的部署路径

图 3-34 远程参数配置

输入完成后,即完成了远程参数的配置。

## 3.2.4 远程部署

完成远程参数配置后,再进行远程部署。

首先,在资源管理器视图下,选择"Remote Deploy"远程部署选项,点击列表左侧的按钮 进行远程部署。RoboWare Studio 会将当前整个工作区的源代码部署到远程计算机的指定路 径下(请参照上一节的"远程参数配置"进行远程部署路径的设置)。

在远程部署过程中, 左下角状态栏图标会跳动。部署完成后, 会在"输出"窗口显示部署 成功的信息(Deploy Finished!)。

RoboWare Studio 软件使用手册(www.roboware.me)

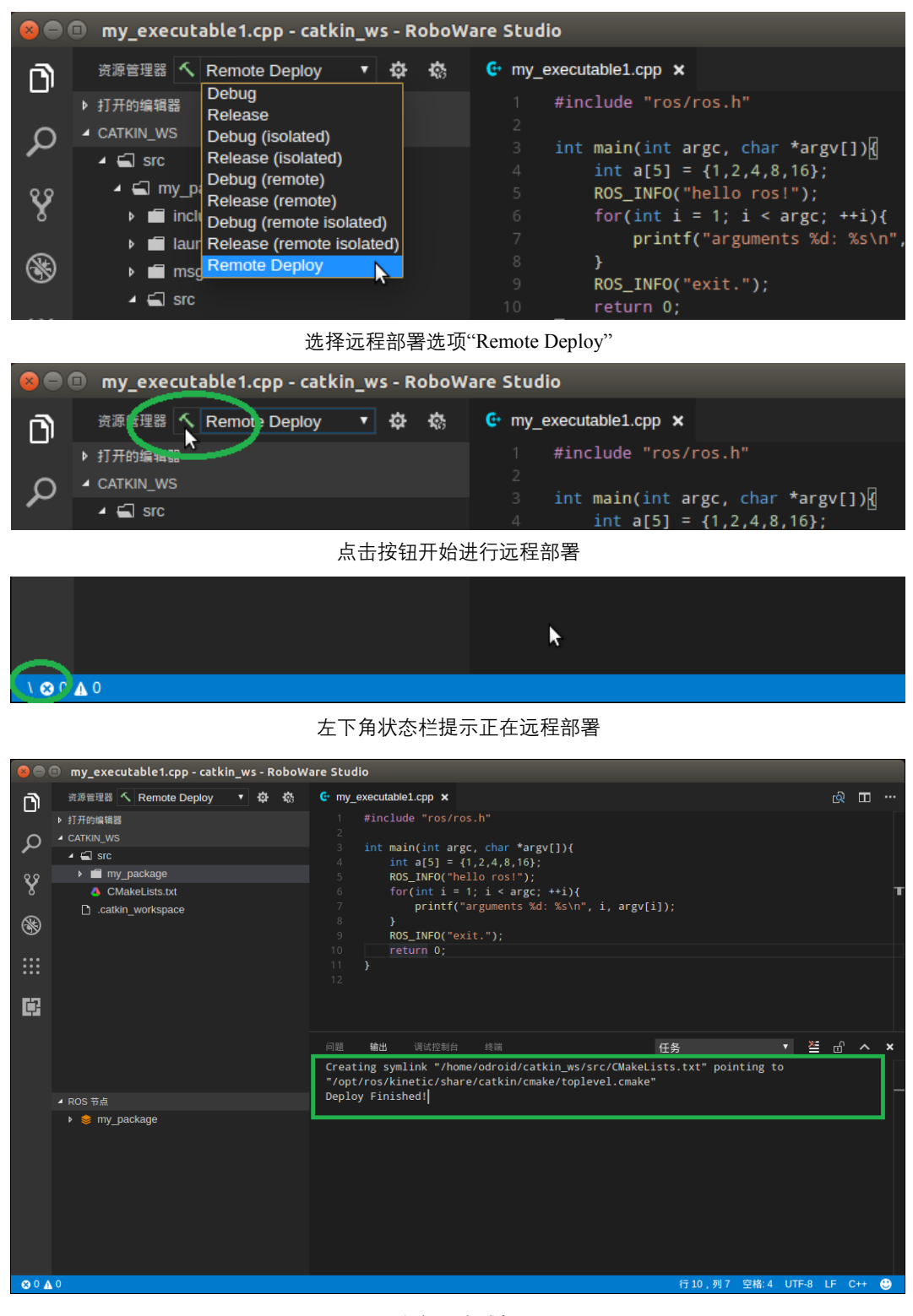

远程部署完成提示 图 3-35 远程部署

#### 3.2.5 远程构建

完成远程部署后,即可进行远程构建。远程构建与本地构建一样,可以选择 catkin\_make 和 catkin\_tools 两种构建方式,若选择 catkin\_tools 构建方式,需要在远程机器上安装 catkin tools 工具。在此仅以 catkin make 构建方式进行说明。

首先, 在资源管理器视图下, 选择"Debug (remote)"构建选项, 点击列表左侧的按钮进行

远程构建。RoboWare Studio 会将构建指令发送到远程计算机,并在"输出"窗口显示构建信息。

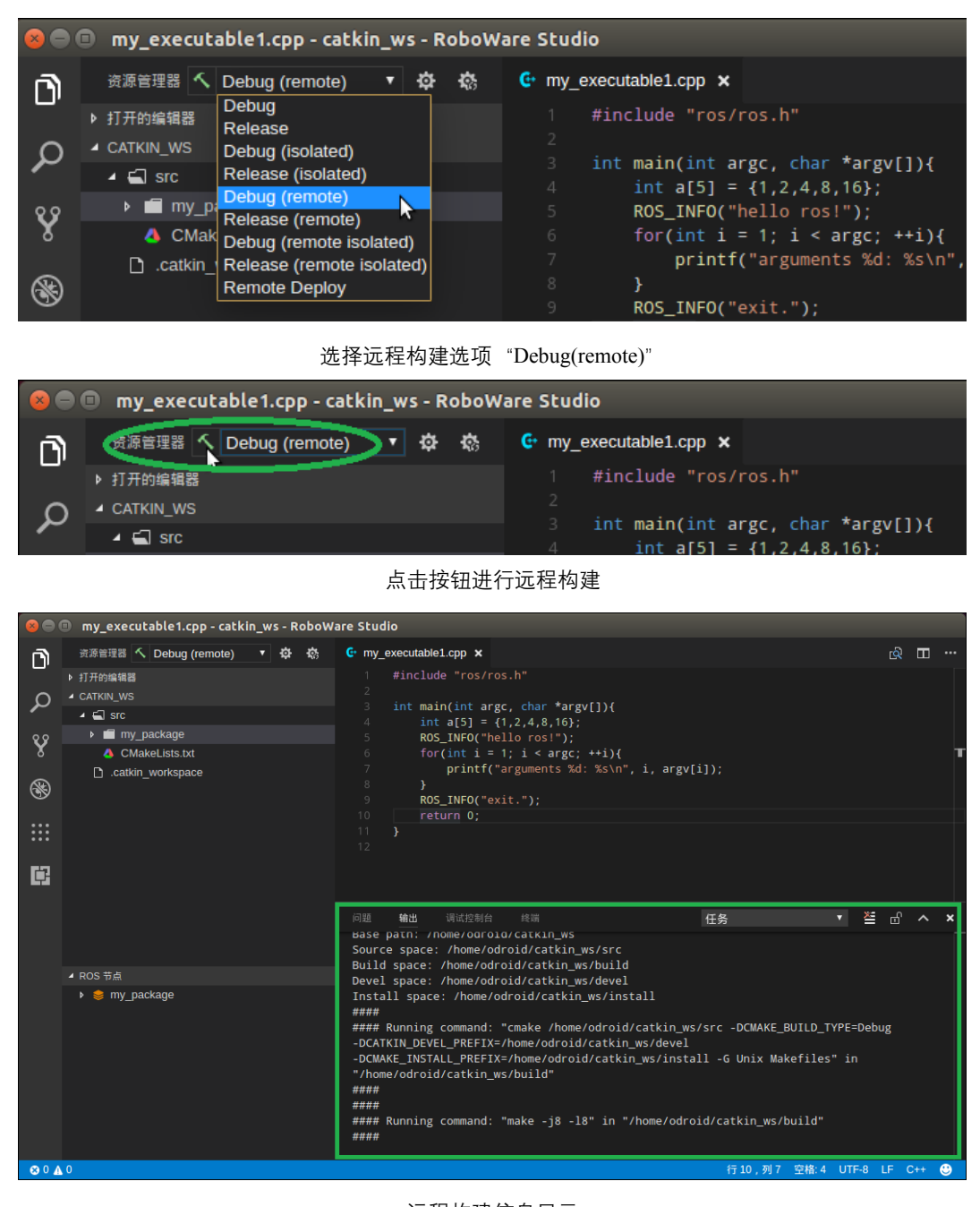

远程构建信息显示

#### 图 3-36 远程构建

#### 3.2.6 远程清理

远程构建完成后,资源管理器窗口下方的 "ROS 节点"子窗口会显示远程工作区下所有的 ROS 包及节点列表。

点击 "ROS 节点"子窗口上的"清理"按钮,则会对远程构建结果进行清理。

在此需要注意,点击"清理"按钮,左上角的配置构建选项中如果为"remote"选项,则会 清除远程构建结果,否则,则清除本地构建结果。

| 8   | my_executable1.cpp - catkin_ws - RoboW | /are Stu 🛛 😣 🧲 | 💿 my_executable1.cpp - catkin       | _ws - RoboW | are Stu            |
|-----|----------------------------------------|----------------|-------------------------------------|-------------|--------------------|
| Ŋ   | 资源管理 🕯 🔨 Debug (remote) 🔹 🔅            | e my           | 资源管理器 <mark>へ</mark> Debug (remote) | • 🕸 🕸       | <mark>ۥ</mark> my_ |
| ρ   | ▶ 打开的编辑器<br>▲ CATKIN_WS                |                | ▶ 打开的编辑器<br>▲ CATKIN_WS             |             | 2                  |
| -   | 🖌 🚍 src                                | 4              | 🔺 🚍 src                             |             | 4                  |
| v   | ▶ 💼 my_package                         | 5 😯            | ▶ 💼 my_package                      |             | 5                  |
| 8   | CMakeLists.txt                         | 6 <b>8</b>     | CMakeLists.txt                      |             | 6                  |
| 8   | .catkin_workspace                      | ,<br>S         | catkin_workspace                    |             | 7<br>8<br>9        |
| ••• |                                        | 10<br>11<br>12 |                                     |             | 10<br>11<br>12     |
| Ē   | Ŷ                                      | œ              |                                     |             |                    |
|     | 🔺 ROS 节点 💼 🖒 🗊                         |                | ▲ ROS 节点                            | ê C 🖻       |                    |
|     | ⊿ 🥮 my_package                         |                |                                     | <b>X</b>    |                    |
|     | ● my_executable1 清埋 RC                 | 25 节点          |                                     | 清理 RC       | DS 节点              |

图 3-37 清理远程构建结果

## 3.2.7 远程调试

完成远程构建后,即可进行远程调试。为了确保已经完成 Debug 版的远程构建,需要选择 "Debug (remote)"构建选项,左下方的 "ROS 节点"窗口中此时应该能看到包和节点。 如下所示:

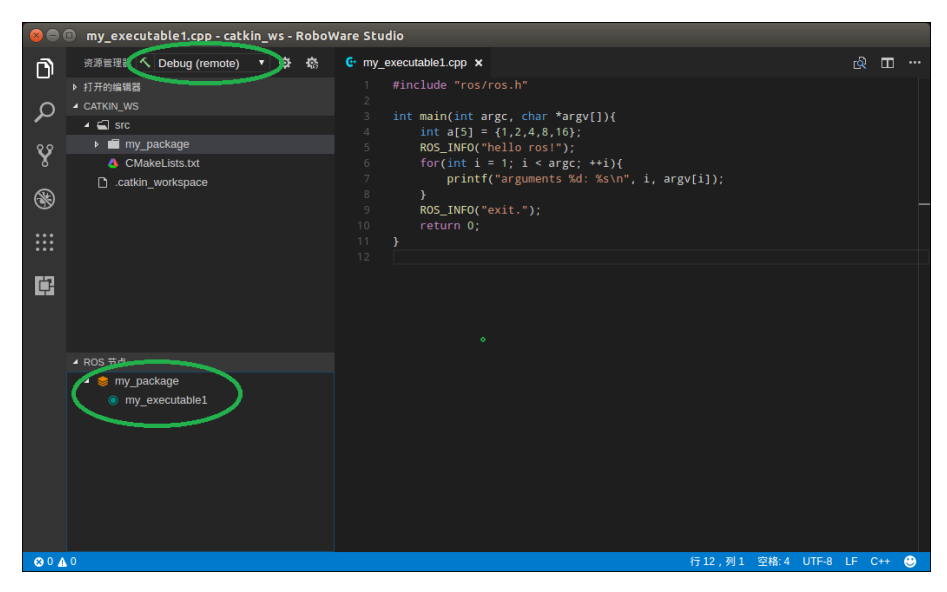

图 3-38 "Debug (remote)"构建选项下的包和节点列表

这时,点击左侧侧边栏的"调试"图标进入调试视图,可以看到调试器选项已经自动设置为 "C++ (remote)"。

然后选择 "ROS 节点"窗口中的节点,进行远程调试即可,调试步骤与本地调试步骤相同。

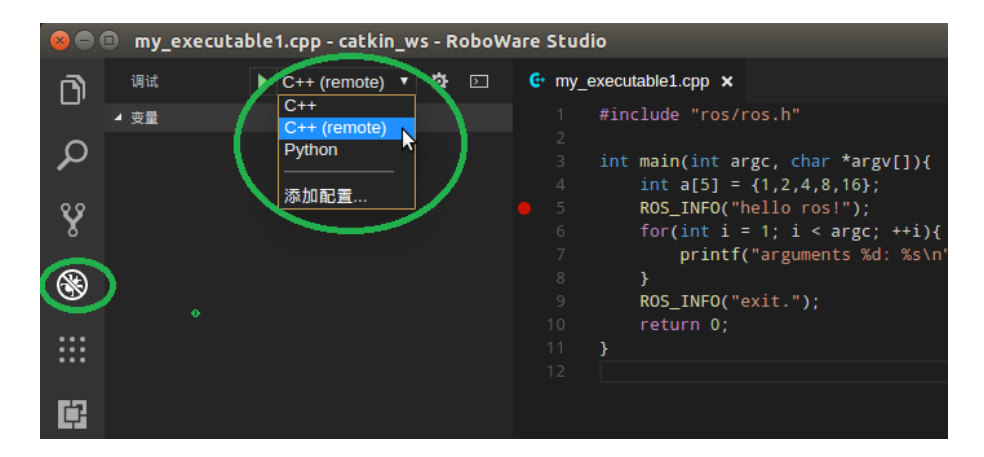

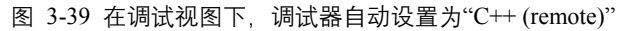

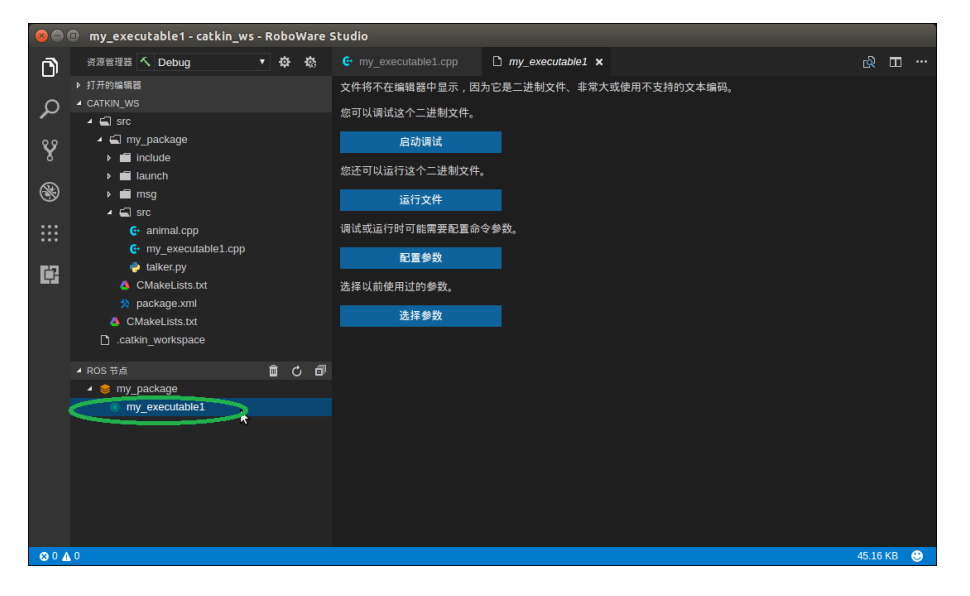

图 3-40 选择生成的节点,即可进行调试(与本地调试方法相同)

#### 3.2.8 远程部署/构建一个或多个包

默认情况下,部署时会将当前工作区下的所有包部署到远程主机。如果只想部署其中的 一个或多个包,可右键点击包名,将其设置为活动状态。可同时将一个或多个包设置为活动 状态。此时,进行部署时,RoboWare Studio 只会将处于活动状态的包部署到远程主机。

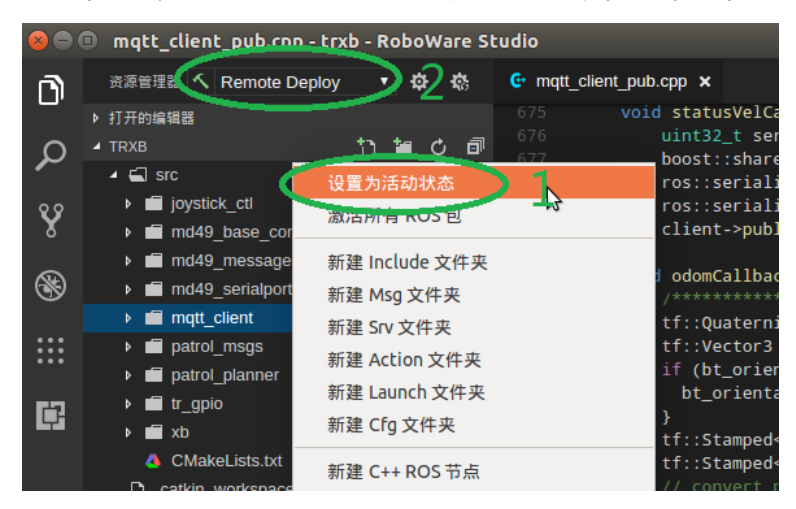

图 3-41 远程部署一个或多个包

与本地构建方式相同,当设置一个或多个活动包时,点击"构建"按钮,只会对处于活动状态的包进行构建。当清除所有包的活动状态后,则会回到初始状态(即所有包都处于非活动状态)。当所有包都处于非活动状态时,点击"构建"按钮,则会对当前工作区内的所有包进行构建。

#### 3.2.9 远程启动 launch 文件

右键 launch 文件,选择"在远程主机上运行 Launch 文件",RoboWare Studio 会在集成终端中启动远程主机的 launch 文件。在集成终端中使用"Ctrl + c"快捷键可终止运行。

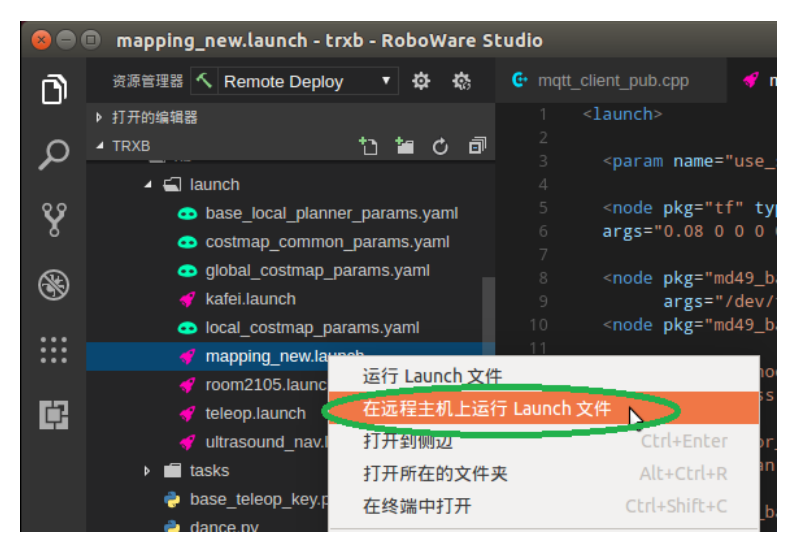

图 3-42 启动 launch 文件

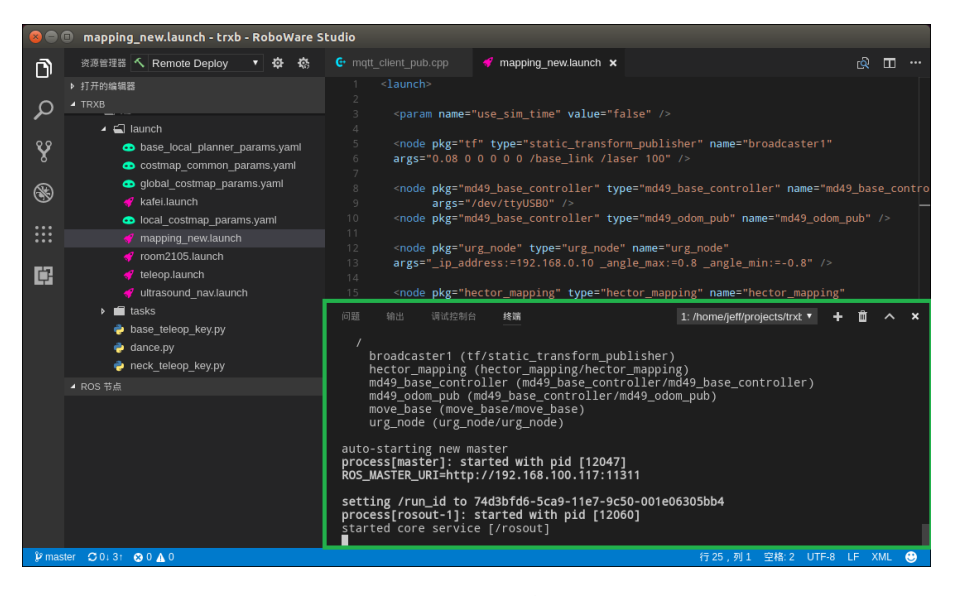

图 3-43 Launch 文件在集成终端启动

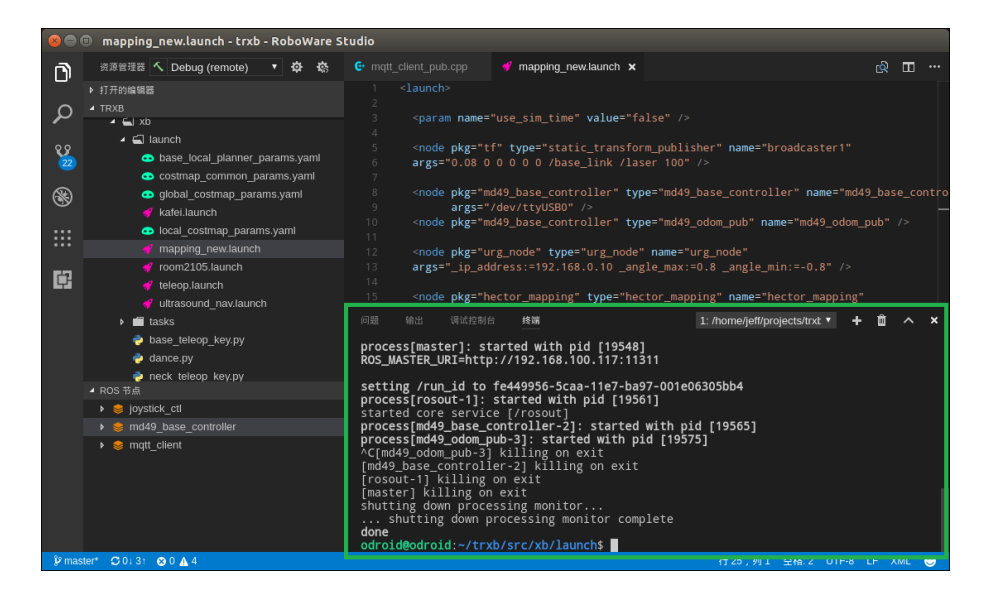

图 3-44 在集成终端"Ctrl+c"终止运行

## 3.3 创建 C++/Python 节点、类向导

RoboWare Studio 提供创建 ROS 节点 (C++和 Python) 向导和创建类向导的功能。首先, 点击右键包名,选择"Add C++ ROS Node"、"Add Python ROS Node"可分别创建 C++节点和 Python 节点文件。选择"Add C++ Class"选项可创建一个 C++类文件。

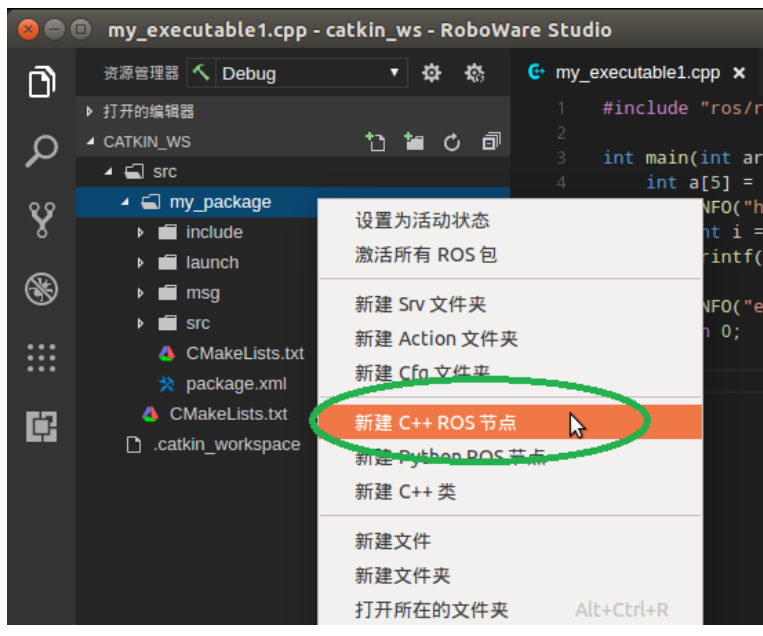

图 3-45 节点、类创建向导

通常,创建节点文件时,会同时创建两个节点文件,包括一个订阅者(sub)和一个发 布者(pub)文件。例如,若需要创建一个名为"chatter"的 C++订阅者节点,右键包名选择 "Add C++ ROS Node"后,在输入框中输入"chatter",回车后,即可在该包的 src 目录下创建 一个 chatter\_sub.cpp 文件和一个 chatter\_pub.cpp 文件,文件会自动添加节点初始化、订阅和 发布代码。在此,若想仅保留订阅者节点,只需右键点击"chatter\_pub.cpp"删除即可, CMakeLists.txt 内容会自动更新。

| 80                         | chatter_sub.cpp - catkin_ws - RoboWare                                                                                                    | Studio                                                                                                    |                                                                                                    |                                                                                                    |
|----------------------------|----------------------------------------------------------------------------------------------------|----------------------------------------------------------------------------------------------------|----------------------------------------------------------------------------------------------------|----------------------------------------------------------------------------------------------------|
| n)                         | 资源管理器 🔨 Debug 🔹 🗘 🐼                                                                                                    |                                                                                                    | G chatter_sub.cpp ×                                                                                                    | <u>به</u> ت                                                                                                    |
| ら<br>く<br>く<br>後<br>部<br>間 | ITHOMENE (INCLUSING) (INCLUSING) (INCL | <pre>1 #include "r<br/>#include "r<br/>3 /**<br/>4 /**<br/>5 *This tut<br/>6 */<br/>7 void chatte<br/>8 { ROS_INF<br/>10 }<br/>11 int main(in<br/>13 {<br/>11 int main(in<br/>13 {<br/>15 * This<br/>15 * This<br/>15 * This<br/>15 * rema<br/>19 * the<br/>20 * 21 * You</pre> | <pre>stron.h" td_msgs/String.h" arial demonstrates simple receipt of message rcallback(const std_msgs::String::ConstPtr&amp; D("I heard: [%s]", msg-&gt;data.c_str()); t argc, char *argv[]) ros::init() function needs to see argc and d of arguments and name remapping that were a orogrammatic remappings you can use a diffee paings directly, but for most command-iffee pasiest way to do it. The third argument to must call one of the versions of ros::init() </pre> | es over the ROS system.<br>msg)<br>argy so that it can perform<br>provided at the command line.<br>rent version of init() which ta<br>programs, passing argc and argv<br>o init() is the name of the nod<br>) before using any other |
|                            |                                                                                                    |                                                                                                    |                                                                                                    |                                                                                                    |
|                            | ▶ ● my_package                                                                                                    | 24 ros::in<br>25 /**<br>27 * Node<br>28 * The<br>29 * Node<br>30 */<br>31 ros::No                                                                                                    | <pre>trtargc, argv, "chatter");<br/>Handle is the main access point to communic<br/>first NodeHandle constructed will fully ini<br/>Handle destructed will close down the node.<br/>deHandle n;</pre>                                                                                                    | ations with the ROS system.<br>tialize this node, and the last                                                                                                    |
| ⊗ 0 <b>∧</b>               | 0                                                                                                    |                                                                                                    |                                                                                                    | 制表符长度:4 UTF-8 LF C++ 😌                                                                                                    |

图 3-46 创建 chatter 节点

同理, 创建 Python 节点时, 也会产生一个"\*\_sub.py"节点文件和一个"\*\_pub.py"节点文件, 并自动生成节点代码。生成后, 将不需要的节点删除即可。

创建 C++类步骤与创建节点步骤相同,在此,以创建名为"animal"的类为例。

首先,右键点击包名,选择"Add C++ Class";然后输入类名 animal;接下来,选择引用 该类的节点或库;最后回车完成,会分别在当前包的 include/<package\_name>路径和 src 路 径下生产 animal.h 头文件和 animal.cpp 源文件,并自动修改 CMakeLists.txt。如下图所示。

| 8 🔿       | chatter_sub.cpp - catkin_                                                                                         | ws - RoboWare S                                                | tudio             |                                                                            |
|-----------|----------------------------------------------------------------------------------------------------|----------------------------------------------------------------|-------------------|----------------------------------------------------------------------------|
| <b>F</b>  | 资源管理器 🔨 Debug                                                                                                    | • 🔅 🔅                                                          | ۥ chatter_pub.cpp | €• chatter_sub.cpp ×                                                       |
| -         | ▶ 打开的编辑器                                                                                                    |                                                                | 1 #include "      | 'ros/ros.h"                                                                |
| Ω         | CATKIN_WS                                                                                                    | ካ 🖬 ୯ 🖻                                                        | 2 #include "      | 'std_msgs/String.h"                                                        |
| ~         | 🔺 🛋 src                                                                                                    |                                                                |                   |                                                                            |
| ¥         | <ul> <li>✓</li></ul>                                                                                              | 设置为活动状态                                                        |                   | rial demonstrates simp                                                     |
| _         | 🕨 💼 Iaunch                                                                                                    | 激活所有 ROS 包                                                     | <u>J</u>          | Callback(const std_msg                                                     |
| 89<br>::: | <ul> <li>▶ ■ msg</li> <li>▲ Src</li> <li>ۥ chatter_pub.cpp</li> <li>6• chatter sub.cpp</li> </ul>                 | 新建 Srv 文件夹<br>新建 Action 文作<br>新建 Cfg 文件夹                       | <b>牛</b> 夹        | ("I heard: [%s]", msg-:<br>argc, char *argv[])                             |
| Ē         | <ul> <li>ۥ my_executable1.d</li> <li>△ CMakeLists.txt</li> <li>※ package.xml</li> <li>△ CMakeLists.txt</li> </ul> | 新建 C++ ROS <del>1</del><br><del>新建 Python RO</del><br>新建 C++ 类 | 5点                | os::init() function ner<br>OS arguments and name<br>rogrammatic remappings |
|           | C .catkin_workspace                                                                                               | 新建文件<br>新建文件夹                                                  |                   | pings directly, but fo<br>asiest way to do it.                             |
|           |                                                                                                    | 打开所在的文件                                                        | 夹 Alt+Ctrl+R      | ust call one of the ve<br>of the ROS system.                               |
|           |                                                                                                    | 住经师中打开                                                         | Ctrt+Snift+C      |                                                                            |
|           |                                                                                                    |                                                                |                   |                                                                            |

选择添加 C++类向导

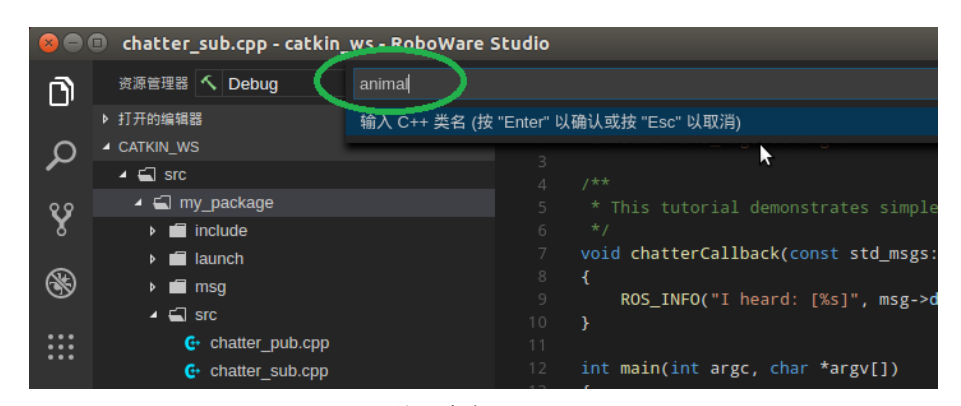

输入类名"animal"

| 8        | 😣 🖻 🗉 chatter_sub.cpp - catkin_ws - RoboWare Studio |                      |  |  |
|----------|-----------------------------------------------------|----------------------|--|--|
| <b>F</b> | 资源管理器 🔨 Debug                                       | 选择一个库文件或可执行文件        |  |  |
|          | ▶ 打开的编辑器                                            | my_executable1 可执行文件 |  |  |
| Ω        | CATKIN_WS                                           | chatter_pub 可执行文件    |  |  |
| ~        | 🖌 🛋 src                                             | chatter_sub 可执行文件    |  |  |
| 99       | 🖌 🛋 my_package                                      | 加入到新的库文件中            |  |  |
| X        | include                                             | 加入到新的可执行文件中          |  |  |
| _        | 🕨 💼 launch                                          |                      |  |  |
| 8        | ▶ 💼 msg                                             |                      |  |  |
|          | 🔺 🛋 src                                             | 10 }                 |  |  |
|          | G+ chatter pub.cop                                  |                      |  |  |

#### 选择引用该类的节点或库

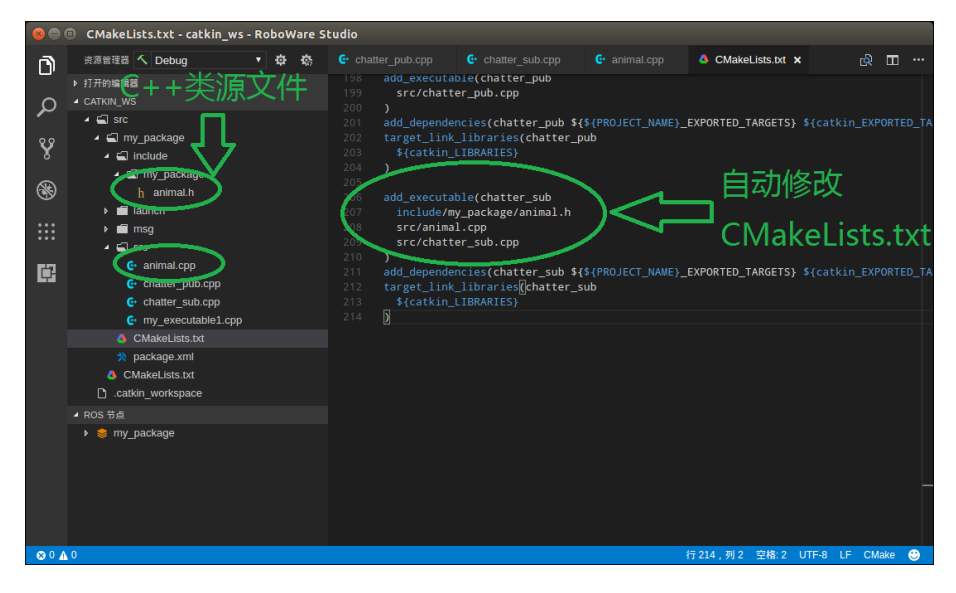

## 完成 animal 类文件创建

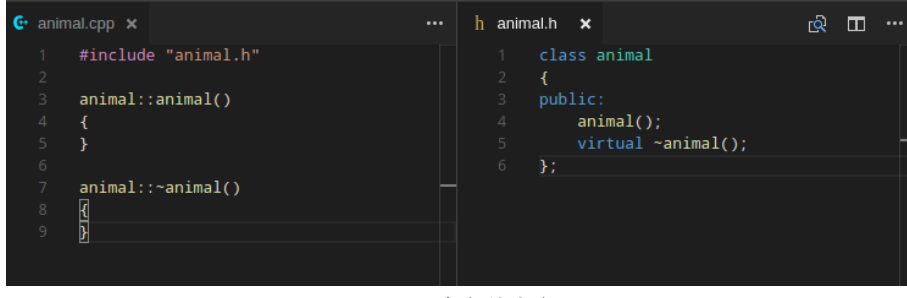

animal 类文件内容 图 3-47 创建类

## 3.4 软件首选项配置

RoboWare Studio 软件可方便地进行的首选项配置,以点选的方式实现用户配置、工作 区配置以及主题配置等。选择"文件 – 首选项 – 设置"即可打开配置界面。

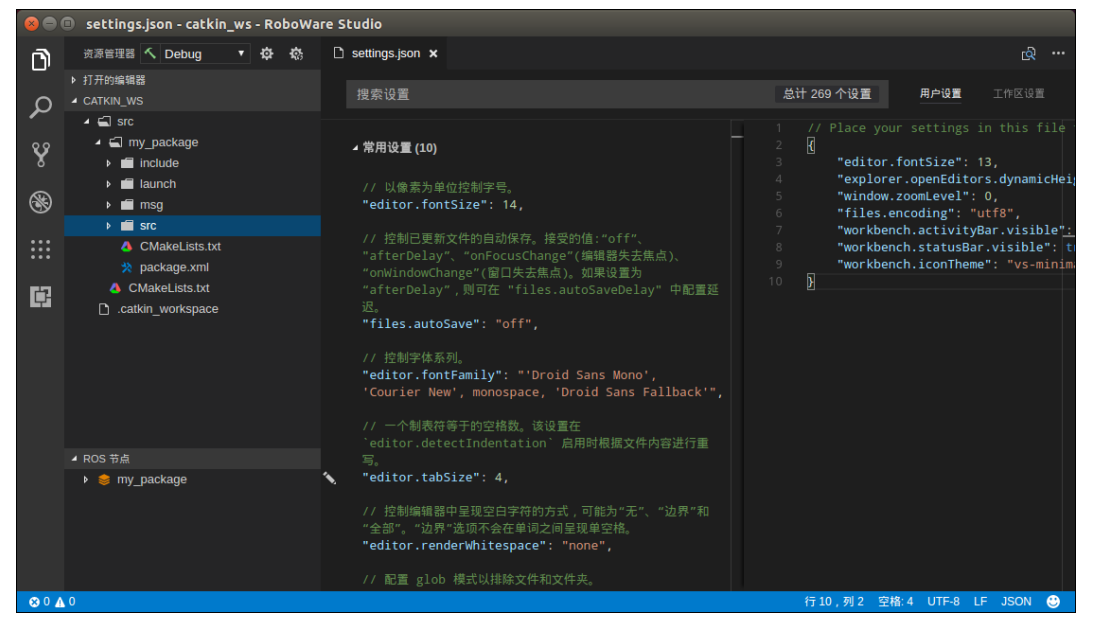

图 3-48 RoboWare Studio 软件首选项图界面

## 3.5 ROS 命令图形化列表

## 3.5.1 roscore、RViz、rqt、rqt-reconfigure、rqt-graph 启动

在菜单栏中,选择 "ROS-运行 roscore"、 "ROS-运行 RViz"、 "ROS-运行 rqt"、 "ROS-运行 rqt-reconfigure"、 "ROS-运行 rqt-graph" 可分别启动 roscore、RViz、rqt、rqt-reconfigure、 rqt-graph。

另外, 在配置好远程参数后, 也可选择 "ROS-运行远程端 roscore" 来启动远程机器上的 roscore。

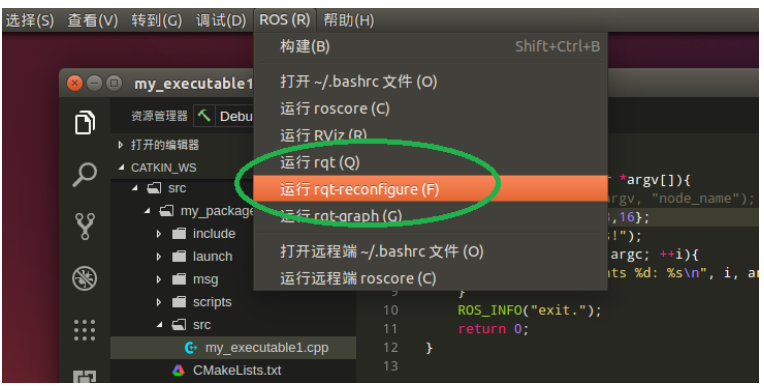

| Image: static layer     heading_lookahead     0.0     5.0     1.0       Image: static layer     holonomic_robot     0.0     0.0     0.0     0.0       Image: static layer     holonomic_robot     0.0     0.0     0.0     0.0       Image: static layer     holonomic_robot     0.0     0.0     0.0     0.0       Image: static layer     holonomic_robot     0.0     0.0     0.0     0.0       Image: static layer     holonomic_robot     0.0     0.0     0.0     0.0       Image: static layer     holonomic_robot     0.0     0.0     0.0     0.0       Image: static layer     holonomic_robot     0.0     0.0     0.0     0.0       Image: static layer     holonomic_robot     0.0     0.0     0.0     0.0       Image: static layer     dwa     Image: static layer     0.0     0.0     0.0 |                                                                | Dynamic Reconfigure Filter key: Collapse all Collapse all TrajectoryPlannerROS Gola_costmap inflation_layer | occdist_scale<br>oscillation_reset_dist<br>escape_reset_dist<br>escape_reset_theta<br>vx_samples<br>vtheta_samples           |                       | 5.0<br>5.0<br>5.0<br>5.0<br>5.0<br>300<br>300 | 0.2 D@<br>0.05<br>0.1<br>1.57079632679<br>16<br>30 |  |
|----------------------------------------------------------------------------------------------------|----------------------------------------------------------------|----------------------------------------------------------------------------------------------------|----------------------------------------------------------------------------------------------------|-----------------------|-----------------------------------------------|----------------------------------------------------|--|
| heading_scoring_timestep 0.0 1.0 0.8                                                                                                    | Cratkin_work<br>□ .catkin_work<br>▲ ROS thet<br>▶ ⊜ my_package | obstacle_layer<br>static_layer<br>> local_costmap                                                           | heading_lookahead<br>holonomic_robot<br>escape_vel<br>dwa<br>heading_scoring<br>heading_scoring_timestep<br>simple_attractor | 0.00<br>-2.00<br>0.0( | 5.0<br>2.0<br>1.0                             | 0.8                                                |  |

图 3-49 启动 rqt-reconfigure

## 3.5.2 显示活动话题/节点/服务,以及已安装的包/消息/服务

点击左侧侧边栏的 "ROS" 图标进入 ROS 视图,则会显示活动话题/节点/服务,以及已 安装的包/消息/服务。点击相应的标签名称可进行折叠、展开。请注意,显示活动话题/节点 /服务需要有正在运行的节点。

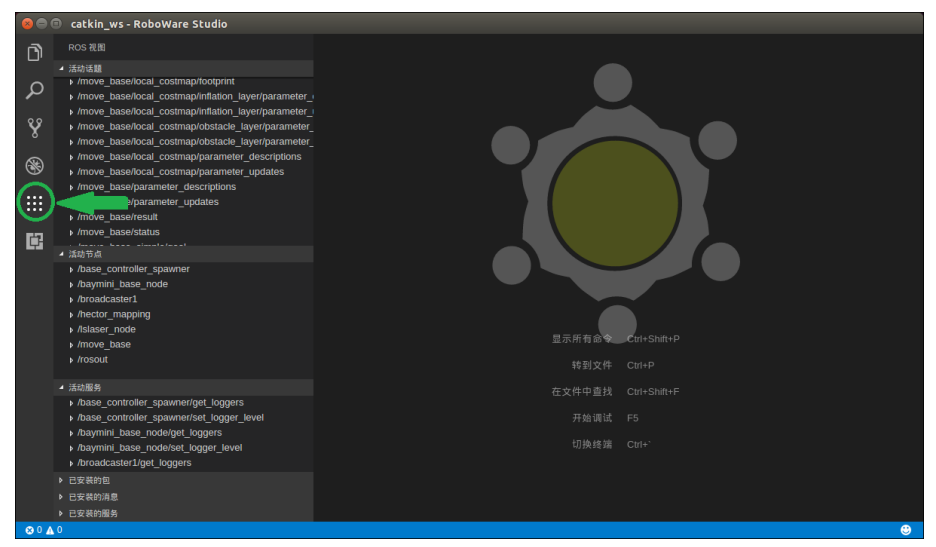

图 3-50 进入 ROS 视图

单击活动话题/节点/服务名称,或已安装的消息/服务名称,即可查看相应的信息,双击 活动话题名称可查看话题的实时数据流。

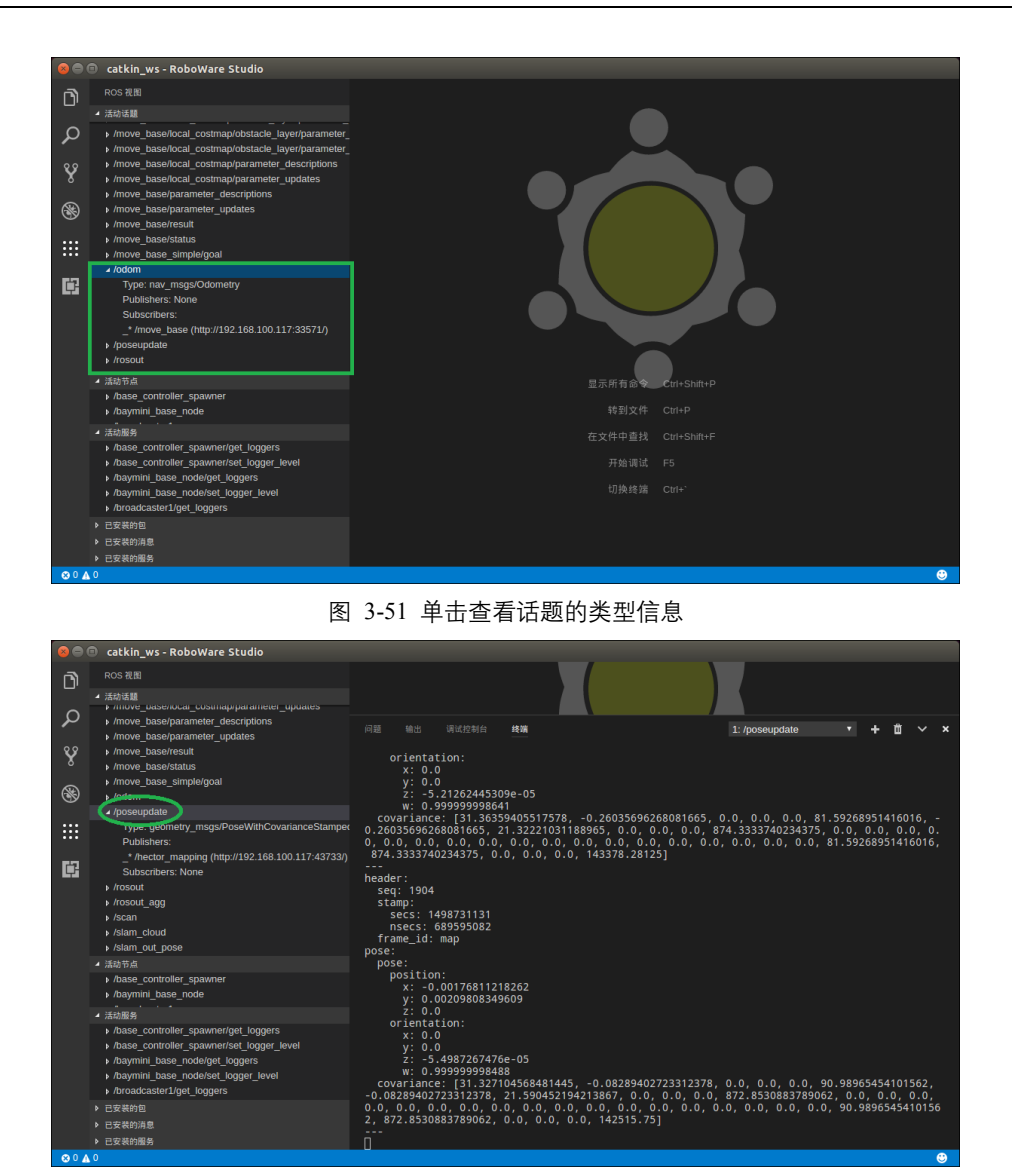

图 3-52 双击查看话题的实时数据流

#### 3.5.3 rosbag 记录与播放

#### I.记录

如上一节所述,点击左侧侧边栏的 "ROS" 图标,进入 ROS 视图后,展开活动话题 (Active Topics) 标签,则会显示当前正在发布的话题。此时,可以使用 rosbag 工具对当前发布的话题进行记录。

如下图所示,直接点击"记录 ROS 话题"按钮可进行记录。默认情况下,会对当前所 有活动话题进行记录。如果想要记录其中的一个或多个话题,则可以按住 Ctrl 键的同时,点 击鼠标左键进行选择,完成选择后再点击"记录 ROS 话题"按钮,即可对选中的话题进行 记录。

记录的 bag 文件存储路径为当前工作区的根目录,文件名称为当前时间(精确到秒): "yyyy-MM-dd-HH-mm-ss.bag"。记录任务在 RoboWare Studio 的集成终端进行,因此,可 以在集成终端按"Ctrl+c"快捷键停止记录。

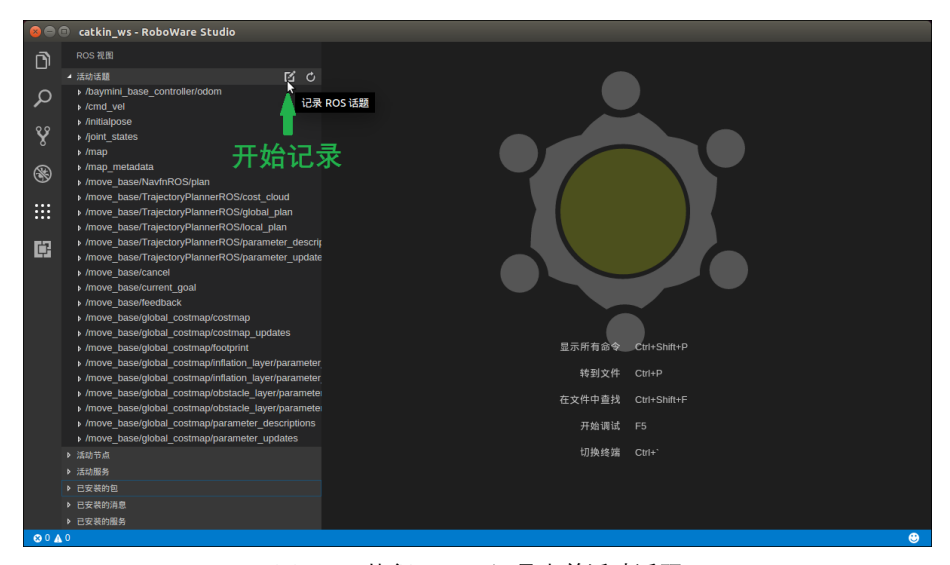

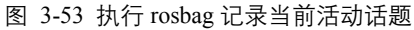

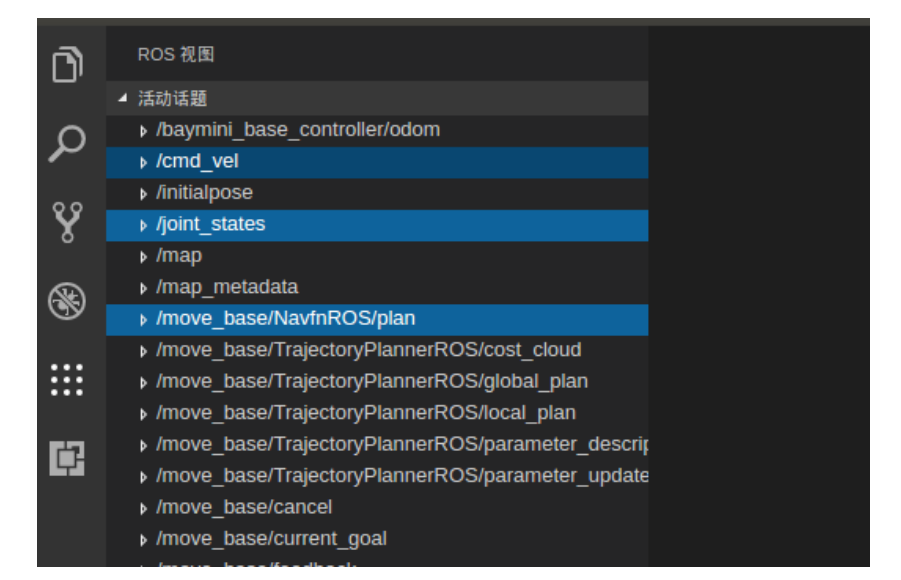

选择多个需要记录的 Topic

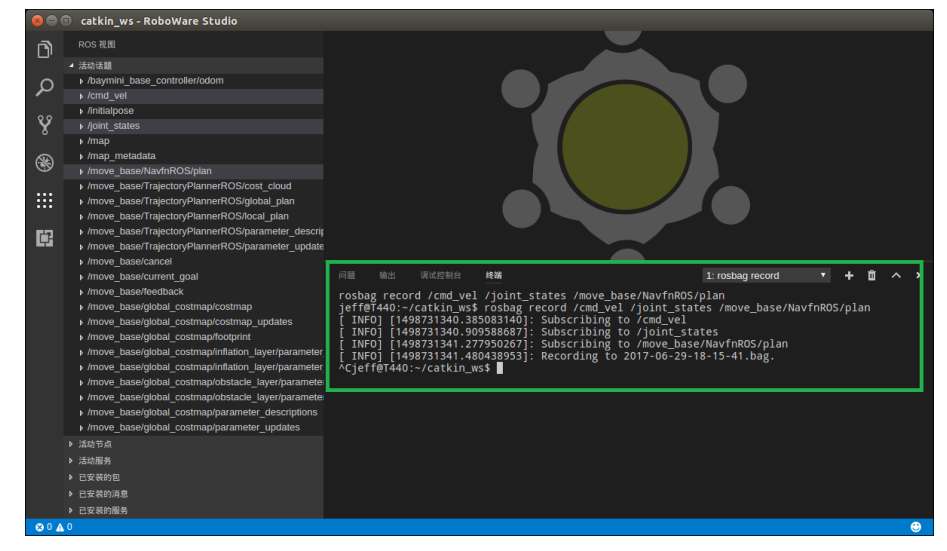

在集成终端按"Cttl+c"停止记录 图 3-54 记录一个或多个话题(按住 Cttl 键后点击选择)

#### Ⅱ.播放

点击左侧标签回到资源管理器视图,在工作区根目录下选择 bag 文件,右键点击文件 名,选择"播放 BAG 文件"即可播放选中的 bag 文件,选择"循环播放 BAG 文件"即可循环播 放选中的 bag 文件。播放过程是在集成终端进行,因此也可以通过点击"终止终端"按钮或 "Ctrl+c"快捷键停止播放。

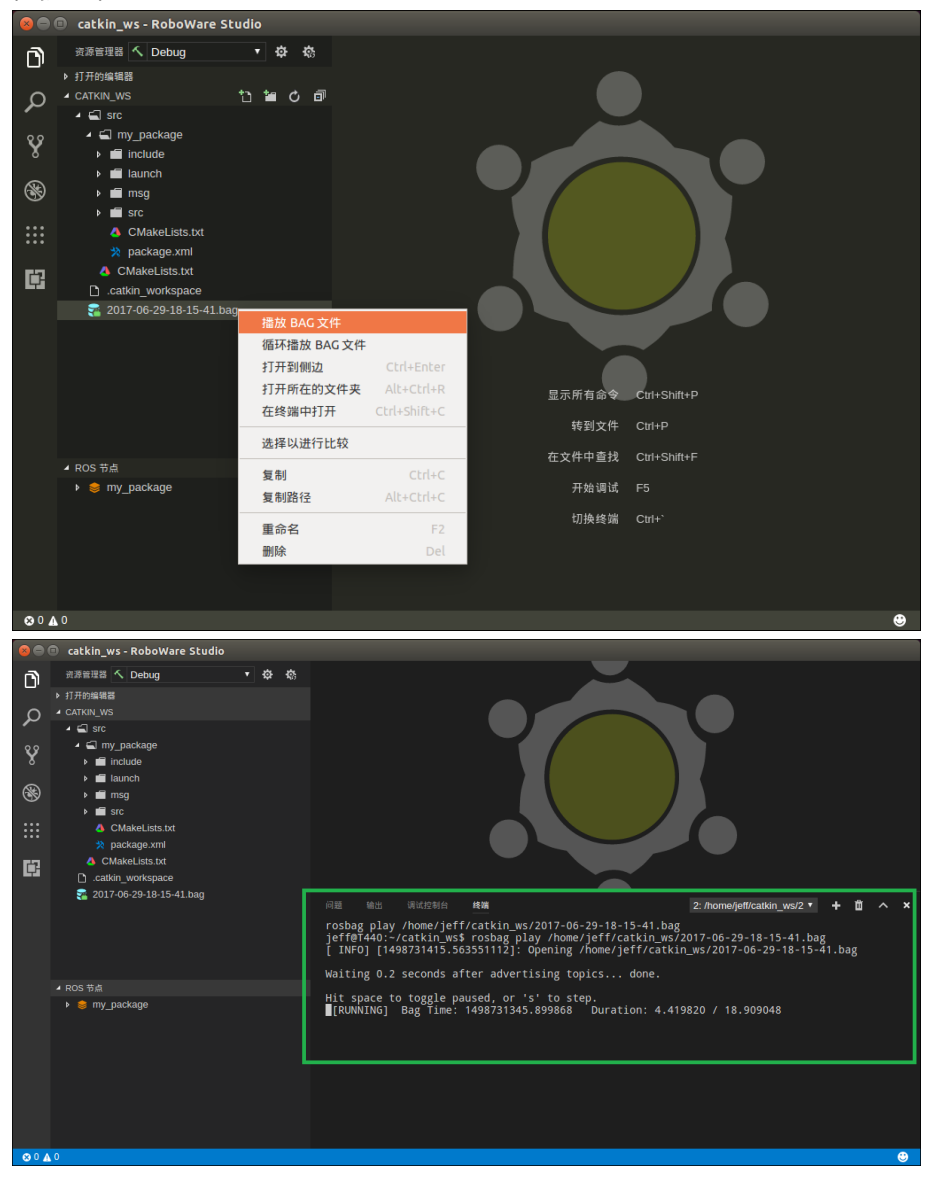

图 3-55 播放 bag 文件

#### 3.6 ROS 包管理器

在 0.5.0 版本中, ROS 包管理器移到了左侧工具栏中, 可在工具栏的右键菜单中选择 "ROS 包管理器"调出包管理器按钮。RoboWare Studio 会自动检测系统的 ROS 版本, 并列 出此版本对应的所有 ROS 包(包含已安装和未安装包)。其中, 可切换 ROS 包(packages) 和元包(meta packages)选项, 显示不同内容列表。在右侧文本框可输入包名进行搜索。

可以查看包的描述信息,点击包介绍可打开包的维基页面。点击安装按钮可安装包,当 出现命令提示时请在集成终端中输入超级用户密码,系统会自动调用 apt-get 安装选中的 ROS 包。安装以后的包可点击卸载将其卸载掉,请谨慎卸载 ROS 包,卸载不当可造成 ROS 不能正常运行。

|         | 80                                                           | catkin_ws - RoboWare Studio                                                                                               |  |
|---------|--------------------------------------------------------------|----------------------------------------------------------------------------------------------------|--|
|         | ٦.                                                           | ROS 包管理器                                                                                                    |  |
|         | <u> </u>                                                     | metapackages 🔻                                                                                                    |  |
|         | Q                                                            |                                                                                                    |  |
|         | 00                                                           | adhoc_communication                                                                                                    |  |
|         | 8                                                            | The adhoc_communication package allows to<br>exchange data over an ad-hoc network setup by                                |  |
|         | 8                                                            | robots running the corresponding node. The<br>package allows you to exchange data over                                    |  |
|         | •••<br>•••<br>•••                                            | data to the destination and publishing the data on<br>a predefined topic at the destination host.                         |  |
|         | (B)                                                          | Routing is accomplished using the hostname of the robots.                                                                 |  |
|         |                                                              | 0.1.8-0 developed INSTALL                                                                                                 |  |
|         |                                                              | abb                                                                                                    |  |
|         |                                                              | ROS-Industrial support for ABB manipulators<br>(metapackage).                                                             |  |
|         |                                                              | 1.2.0-0 developed UNINSTALL                                                                                               |  |
|         |                                                              | acado                                                                                                    |  |
|         |                                                              | ACADO Toolkit                                                                                                    |  |
|         |                                                              | 1.2.1-5 maintained INSTALL                                                                                                |  |
|         |                                                              | ackermann_msgs                                                                                                    |  |
|         |                                                              | ROS messages for robots using Ackermann<br>steering.                                                                      |  |
|         |                                                              | 1.0.1-0 maintained INSTALL                                                                                                |  |
|         | 🙁 0 🛦                                                        | 0                                                                                                    |  |
|         |                                                              | 打开 ROS 包管理器                                                                                                    |  |
|         | catkin_ws - Robo<br>ROS 包管理器                                 | voWare Studio                                                                                                    |  |
| יי<br>ס | packages<br>metapackages                                     |                                                                                                    |  |
| ų       | The adnoc_comm                                               | Relication<br>imunication package allows to                                                                               |  |
| 8       | exchange data or<br>robots running th<br>package allows y    | sver an ad-hoc network setup by<br>he corresponding node. The<br>you to exchange data over                                |  |
|         | serveral roscores<br>data to the destin<br>a predefined topi | s by wrapping transmitting the<br>mation and publishing the data on<br>oc. at the destination host.                       |  |
| ¢       | Routing is accom<br>the robots.                              | mplished using the hostname of                                                                                            |  |
|         | 0.1.8-0 develope                                             |                                                                                                    |  |
|         | ROS-Industrial su<br>(metapackage).                          | support for ABB manipulators                                                                                              |  |
|         |                                                              | ed UNINSTALL 显示所有命令 Ctri+Shitt+P                                                                                          |  |
|         | abb_driver<br>ROS-Industri                                   | iai nodes for interfacing with 在文件中直线 Ctrl+Shift+F                                                                        |  |
|         | part of the ROS-I<br>nodes for interfac                      | what september land and contains 开始调试 F5<br>Industrial program and contains<br>ucing with ABB Industrial robot 切换终端 Ctrl+ |  |
|         | controllers.                                                 |                                                                                                    |  |

选择 ROS 包(packages)或元包(meta packages)选项

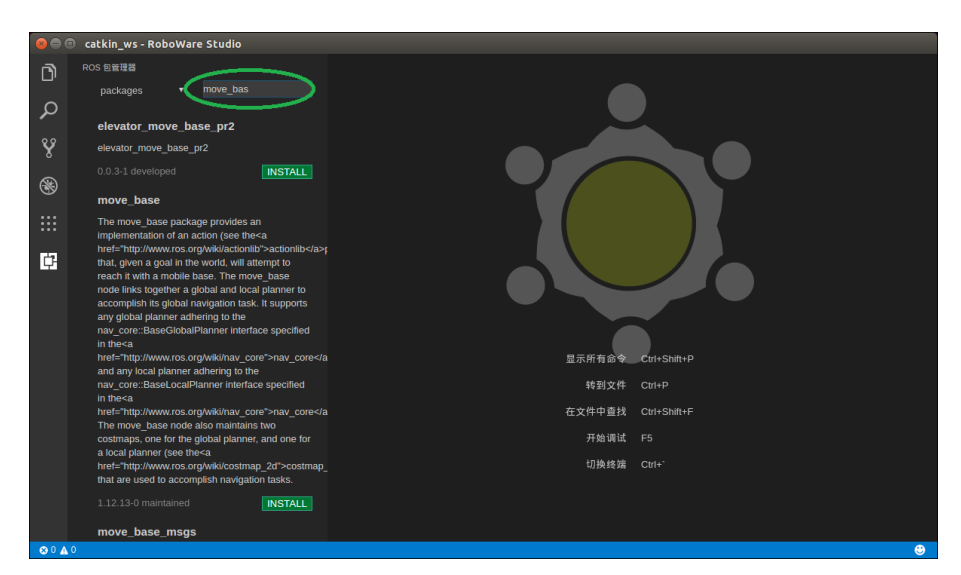

#### 输入包名称进行搜索

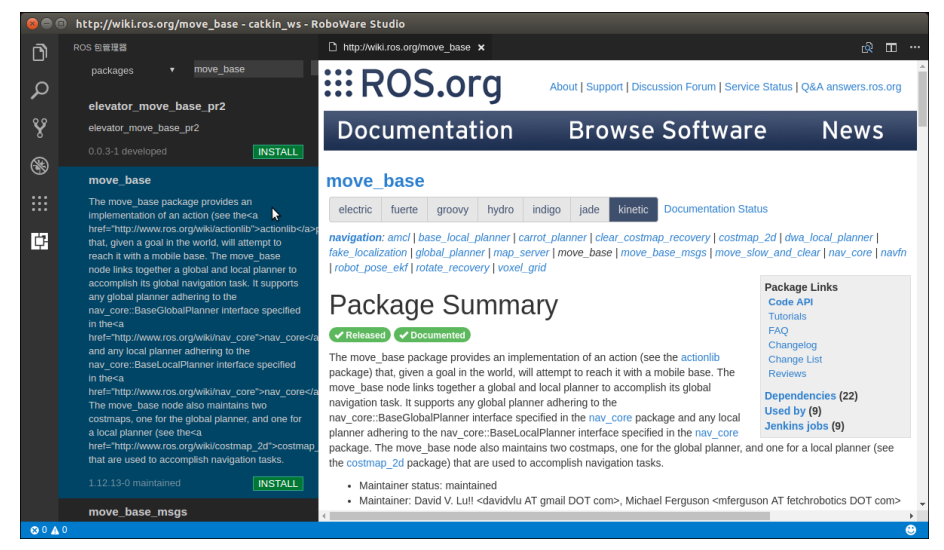

点击包名称后, 进入包的维基页面

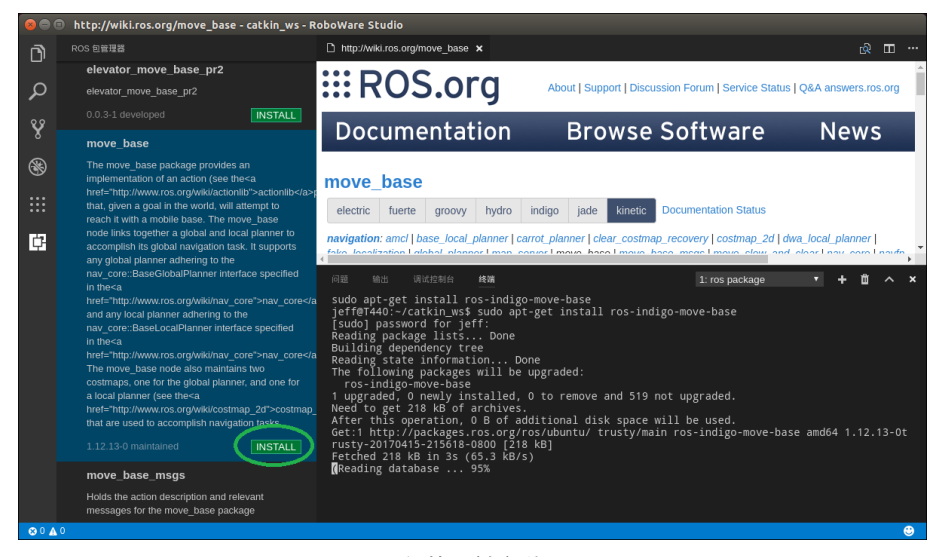

包的一键安装

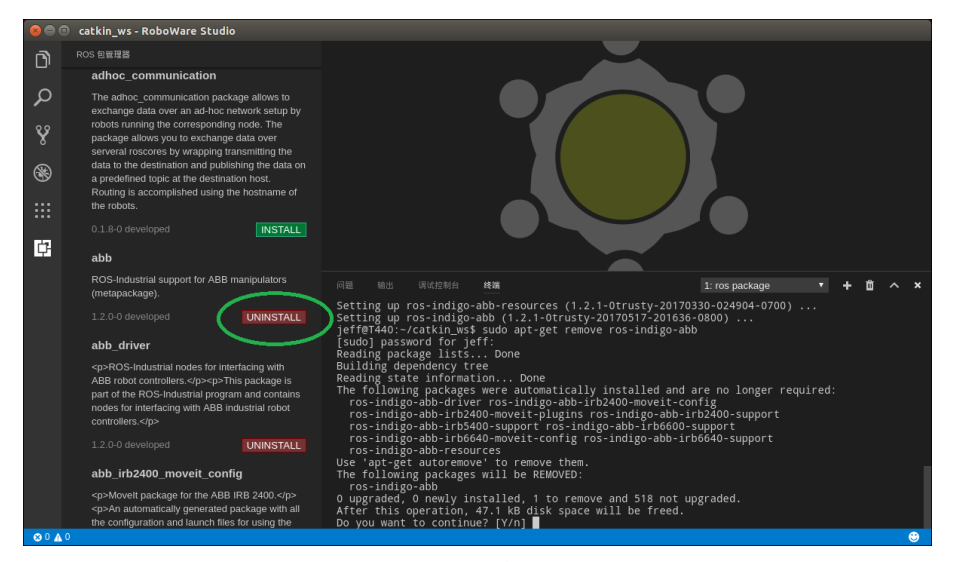

包的一键卸载 图 3-56 ROS 包管理器

## 3.7 代码片段

代码片段是 RoboWare Studio 中预定义的一些代码模板,可在编辑代码时键入对应的前缀,按下 Tab 键,编辑器会自动补全对应的完整代码,在编写代码时使用片段可以极大地提高编码速度。与一般编辑器不同的是, RoboWare Studio 中的代码片段还支持参数修改。以 C/C++的 for 循环为例:

| C.  | 资源 🔨 Debuç 🔻 🌣 🐼          | € hello.cpp ●                        |  |
|-----|---------------------------|--------------------------------------|--|
|     | ▲ 打开的编辑器 1个未保存            | 1 #include "ros/ros.h"               |  |
| 0   | G hello.cpp src/hello/src |                                      |  |
| ~   | ▲ HELLO                   | 3 int main()                         |  |
| ~   | 🖌 🛋 src                   | 4 <b>1</b><br>5 for                  |  |
| •   | 🖌 🛋 hello                 |                                      |  |
| _   | include                   | <pre>7 ROS_INFO("Hello ROS!");</pre> |  |
| 8   | 🔺 🛋 src                   | 8 return 0;                          |  |
|     | G hello.cpp               |                                      |  |
| ::: | 🍦 hello.py                |                                      |  |
| ••• | 🝐 CMakeLists.txt          |                                      |  |
|     | 🔅 package.xml             |                                      |  |
|     | 🖌 🛋 pkg2                  |                                      |  |
|     | CMakeLists.txt            |                                      |  |
|     |                           |                                      |  |
|     |                           |                                      |  |
|     |                           |                                      |  |
|     |                           |                                      |  |
|     | ◢ ROS 节点                  |                                      |  |
|     |                           |                                      |  |
|     |                           |                                      |  |
|     |                           |                                      |  |
|     |                           |                                      |  |

在 cpp 文件中键入 for 前缀

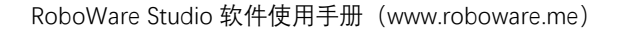

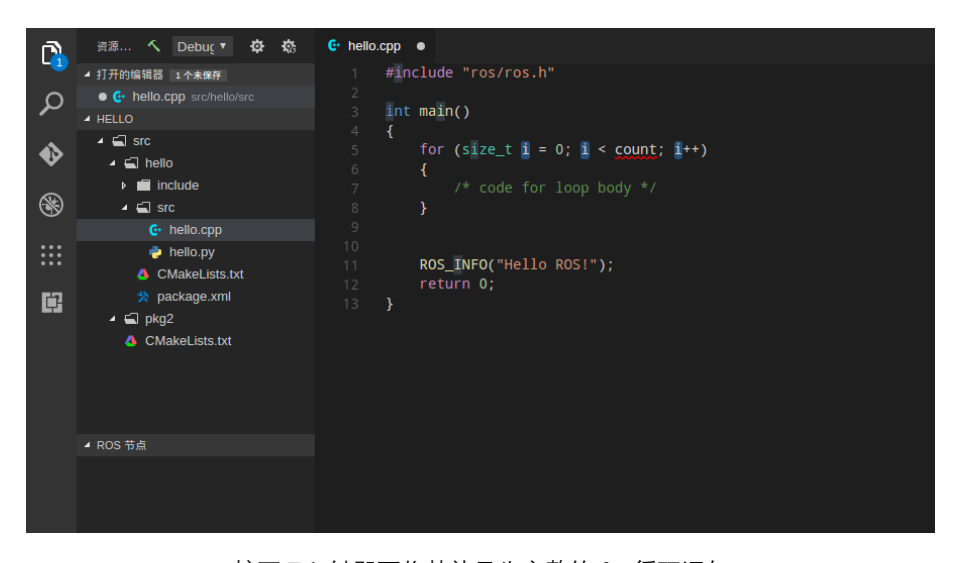

按下 Tab 键即可将其补足为完整的 for 循环语句

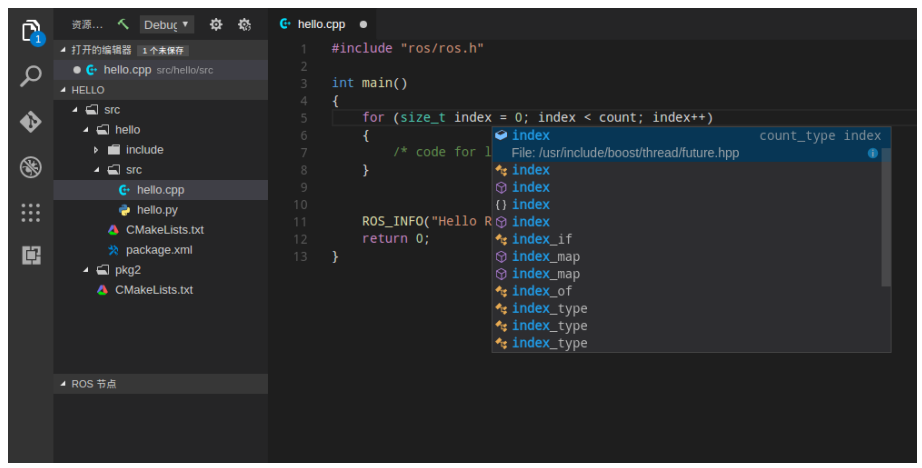

此时光标定位在循环变量 i 上, 直接键入 index 即可将其所有引用全部改名为 index

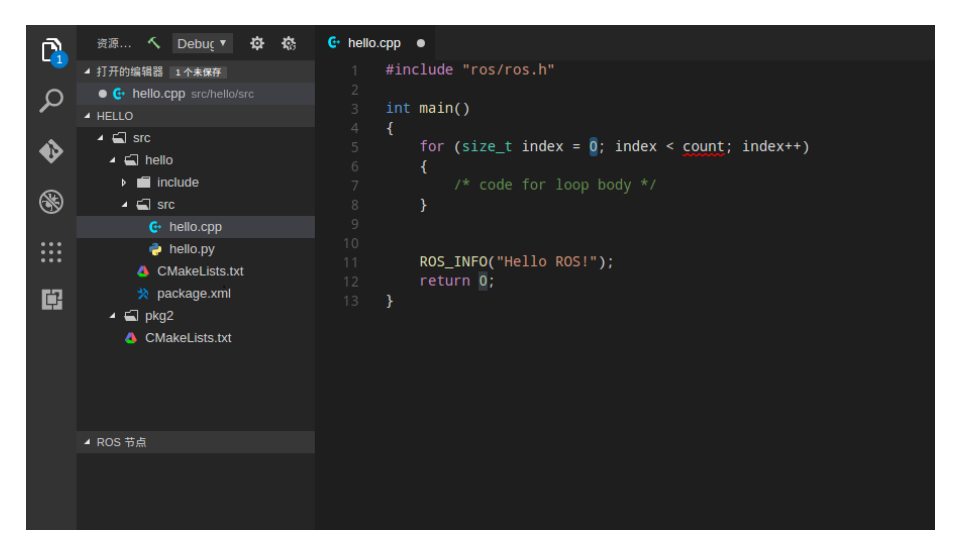

再次按 Tab 键,光标定位到终止条件,最终光标会定位到循环体

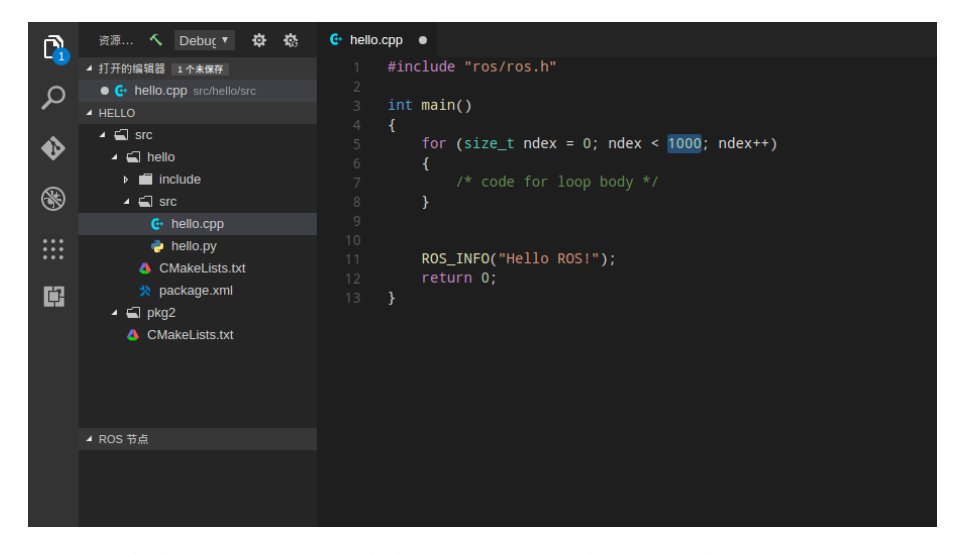

再次按 Tab 键, 光标自动定位到下一个预编辑位置, 设置循环变量初始值 图 3-57 代码片段

以下列出 C++和 Python 语言所有可用的代码片段:

| C++语言结构   | 对应前缀  |
|-----------|-------|
| #if       | #i    |
| #ifdef    | #ifd  |
| #ifndef   | #ifn  |
| #else     | #e    |
| #define   | #def  |
| #undef    | #und  |
| inc       | inc   |
| Inc       | Inc   |
| typedef   | type  |
| enum      | enum  |
| union     | uni   |
| struct    | stru  |
| class     | class |
| namespace | name  |
| main      | main  |
| if        | if    |
| else      | el    |
| else if   | ei    |
| for       | for   |
| do        | do    |
| while     | while |
| switch    | swi   |
| case      | case  |
| try       | try   |
| map       | map   |
| string    | str   |

| vector          | vect      |
|-----------------|-----------|
| template        | temp      |
| ros::init       | ros::init |
| ros::Publisher  | ros::pub  |
| ros::Subscriber | ros::sub  |
| ros while       | roswhile  |
|                 |           |

| Python 语言结构                | 对应前缀                       |
|----------------------------|----------------------------|
| ру                         | ру                         |
| py3                        | ру3                        |
| ase                        | ase                        |
| asne                       | asne                       |
| asr                        | asr                        |
| as                         | as                         |
| fail                       | fail                       |
| prop                       | prop                       |
| ifmain                     | ifmain                     |
|                            |                            |
| if                         | if                         |
| if/else                    | if/else                    |
| elif                       | elif                       |
| else                       | else                       |
| while                      | while                      |
| while/else                 | while/else                 |
| for                        | for                        |
| for/else                   | for/else                   |
| try/except                 | try/except                 |
| try/finally                | try/finally                |
| try/except/else            | try/except/else            |
| try/except/finally         | try/except/finally         |
| try/except/else/finally    | try/except/else/finally    |
| with                       | with                       |
| def                        | def                        |
| def(class method)          | def(class method)          |
| def(static class method)   | def(static class method)   |
| def(abstract class method) | def(abstract class method) |
| class                      | class                      |
| lambda                     | lambda                     |
| if(main)                   | if(main)                   |
| async/def                  | async/def                  |
| async/for                  | async/for                  |
| async/for/else             | async/for/else             |
| async/with                 | async/with                 |

| pdb              | pdb      |
|------------------|----------|
| rospy.init_node  | ros.init |
| rospy.Publisher  | ros.pub  |
| rospy.Subscriber | ros.sub  |
| ros while        | roswhile |

## 3.8 Vim 编辑模式

选择"编辑 – Toggle Vim Mode",即可在普通编辑模式和 Vim 编辑模式下进行切换。

| ) 文件 | (F) | 编辑(E)           | 选择(S)    | 查看(V)     | 转到(G)   | 调试(D)      | ROS (R)      | 帮助(H)                               |
|------|-----|-----------------|----------|-----------|---------|------------|--------------|-------------------------------------|
| n.   |     | 撤消(             |          |           |         | trl+Z nd49 | _base_cor    | ntroller_no                         |
| -1   |     | 恢复(             | (R)      |           |         |            |              | <pre><md49_< pre=""></md49_<></pre> |
| Q    |     | 剪切(             | T)       |           |         |            |              | md49_                               |
| 0.0  |     | 复制(             | (C)      |           |         |            | int main     | n( int a                            |
| 8    |     | 粘贴(             | (P)      |           |         |            |              |                                     |
| ARA  |     | 查找(             | (F)      |           |         |            |              |                                     |
| œ    |     | 替换(             | (R)      |           |         |            |              | ******                              |
| :::  |     | 在文(             | 牛中查找     | (I)       | Shift+C |            | std:         | ::string                            |
|      |     | 在文化             | 牛中替换     | (1)       |         |            | if(a         | nort na                             |
| Ē    |     | 切换              | 行注释(T)   |           |         |            | }            |                                     |
|      |     | 切换              | 快注释(B)   |           |         |            | Base<br>ros: | ::Rate 1                            |
|      |     | Emm             | et: 展开约  | 宿写(X)     |         |            | ROS_         | _INFO("b                            |
|      |     | Emm             | et(M)    |           |         |            |              |                                     |
|      |     | Toggl<br>KOS 市点 | le Vim M | ode       | ÷       | - 57       |              |                                     |
|      |     | 🕨 🮯 joyst       | ick_ctl  |           |         |            | myBa         | aseContr                            |
|      |     | 🗧 🎯 😸           | 9_base_c | ontroller |         | 59         |              |                                     |

图 3-58 切换 Vim 编辑模式

Vim 插件具有以下特性。

(1) 支持模式:普通模式(normal)、插入模式(insert)、命令行模式(command-line)、 可视模式(visual)。

- (2) 支持命令组合, 如: c3w、daw、2dd……
- (3) 支持指令按键映射功能。
- (4) 支持/和?增量查找功能。
- (5) 内置了 easymotion、surround、commentary 等常用插件。
- (6) 提供与与.vimrc 类似的 Vim 配置功能。

选择"文件 – 首选项 – 设置",打开设置窗口,找到"Vim Configuration"模块,即可进行 Vim 参数设置。

RoboWare Studio 软件使用手册 (www.roboware.me)

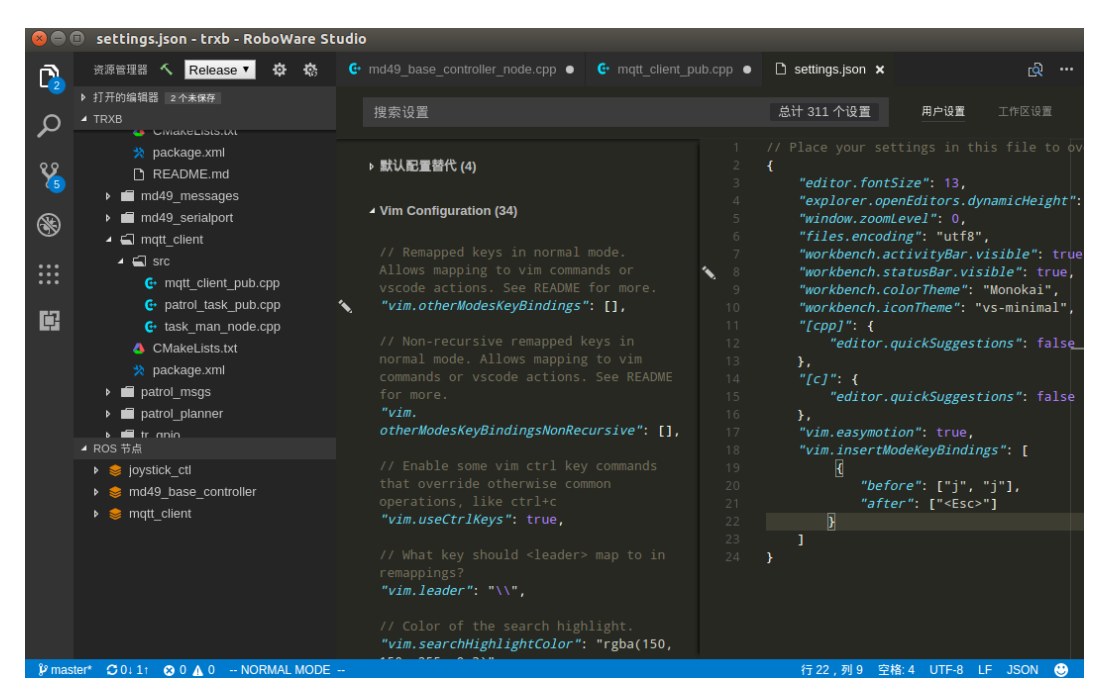

图 3-59 Vim 参数设置窗口

例如, 将其中的 "vim.easymotion" 选项设置为 "true" 后, 即可使用 easymotion 功能 (其中, <leader>键的默认值为 "\")。

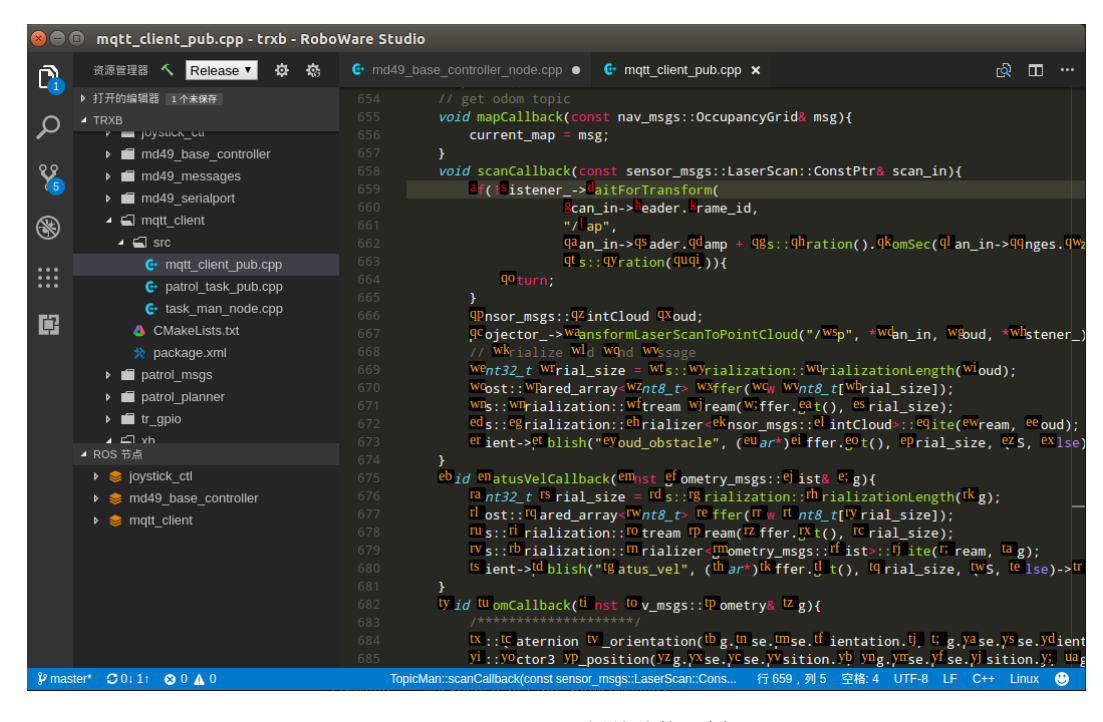

图 3-60 Easymotion 插件功能示例

## 4 FAQ

## 4.1 如何导入已有的 ROS 工作区?

分两种情况:

(1) 对于普通的 ROS 工作区,直接在欢迎界面点击"打开工作区"按钮(或在菜单中选择"文件-打开工作区"),选择工作区路径打开即可。

(2) 对于旧版本 RoboWare Studio 打开过的 ROS 工作区,需要将工作区根目录下的 ".vscode"文件夹删除,再打开工作区即可。

## 4.2 如何进行软件升级?

下载最新的 RoboWare Studio 安装包 deb 文件,参照安装步骤直接安装即可,旧版本会 被自动覆盖。

### 4.3 如何修改界面语言?

在菜单栏中,选择"文件-首选项-语言设置",打开配置文件。

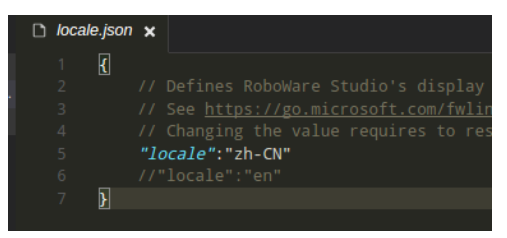

图 4-1 语言设置配置文件

"locale":"zh-CN"表示设置为中文界面, "locale":"en"表示设置为英文界面, 可用"//"进行注释。 修改完成后,重启 RoboWare Studio 即可生效。

## 4.4 新建工作区时提示"路径不是 ROS 工作区"。

可能原因为 ROS 环境变量未导出。安装完 ROS 后,需要在当前用户家目录下的.bashrc 文件中添加以下内容:

source /opt/ros/indigo/setup.bash (indigo 版) 或 source /opt/ros/kinetic/setup.bash (kinetic 版) ROS 的安装及配置说明可参照官网教程: http://wiki.ros.org/indigo/Installation/Ubuntu (indigo 版) http://wiki.ros.org/kinetic/Installation/Ubuntu (kinetic 版)

## 4.5 提示错误 "Linter pylint is not installed"。

需要安装 pylint, 请参照本手册"软件安装"-"准备"中的步骤。打开命令行终端, 执行 以下命令:

\$ sudo apt-get install python-pip

在集成终端中安装 python 插件时会提示输入 root 密码,请按照提示输入。

## 4.6 提示系统 git 版本低的问题。

需要升级 git。打开命令行终端,执行以下命令: \$ sudo apt-add-repository ppa:git-core/ppa \$ sudo apt-get update \$ sudo apt-get install git

## 4.7 名为 "test" 的节点无法生成问题。

不要将 ROS 节点名称命名为 test, 否则会无法生成节点。

## 4.8 构建过程中卡住问题。

对于内存太小的机器,如果当前工作区内的 ROS 包数量太多,在构建整个工作区时, 会因内存不足导致构建卡住。此时,可采用单独构建的方式依次对每个包构建。

## 4.9 新建、删除文件时资源管理器不能自动刷新。

RoboWare Studio 依靠 ubuntu 的文件系统监视功能实现资源管理器的自动刷新,但 ubuntu 的文件监视数量限制可能设置的太小,导致资源管理器没有自动刷新。为解决这个问 题需要设置 ubuntu 的文件监视数量限制。方法如下:

使用 root 权限打开文件/etc/sysctl.conf 进行编辑。

\$ sudo vi /etc/sysctl.conf, 也可用 gedit 或任意文本编辑器

找到 fs.inotify.max\_user\_watches 选项, 适当增加等号后面的数值, 比如改为 100000。重 启 ubuntu 即可。

## 4.10 编辑器无法输入、选择、复制问题。

这是因为 RoboWare Studio 处于 Vim 编辑模式, 切换到普通模式即可, 在菜单栏选择"编辑-切换 VIM 编辑模式"可切换到普通编辑模式。

## 4.11 编辑时如何进行前进、后退?能否自定义其快捷键?

默认的前进快捷键为 "Ctrl+Shift+-",后退快捷键为"Ctrl+Alt+-"。可以进行快捷键自定 义,点击菜单栏的"文件 - 首选项 - 键盘快捷方式",找到"前进"、"后退"选项进行修改即 可,也可对其它快捷键进行自定义。

#### 4.12 CMakelists.txt 错误无法定位问题。

先删除工作区根目录.vscode 文件夹下的 tasks.json 文件, 然后重新打开工作区。

## 4.13 Meta Package 无法编辑依赖、无法新建节点问题。

目前尚不支持 meta package 编辑依赖和新建节点,将 meta package 下的所有包拷贝到 src 目录下即可。